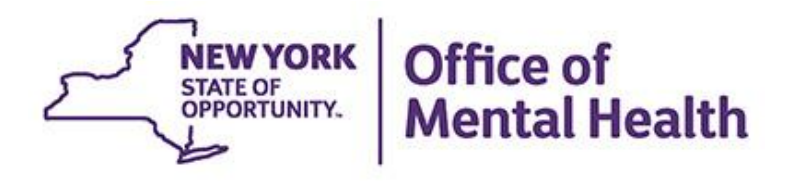

# **PSYCKES** Train the Trainer

### We will begin shortly

To hear the webinar, click "Call Me" in the Audio Connection box and enter your phone number - the WebEx system will call your phone

If you do not see the Audio Connection box, go to the top of your WebEx screen, click "Communicate" > "Audio Connection" > "Join Teleconference"

> Michelle Hand, MSW PSYCKES Medical Informatics Team July 19, 2022

### **Q&A via WebEx**

- All phone lines are muted
- Access "Q&A" box in WebEx menu at the right of your screen; if you expanded the view of the webinar to full screen, hover cursor over green bar at top of screen to see menu
- Type questions using the "Q&A" feature
  - Submit to "all panelists" (default)
  - Please do not use Chat function for Q&A
- Note: slides will be emailed to attendees after the webinar

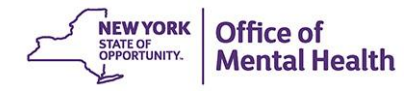

### Goals

- Identify key considerations in planning for training
- Review recommended pre-training activities
- Highlight key information and core competencies ("PSYCKES 101")
- Review available training resources
- (Not a thorough training on PSYCKES itself)

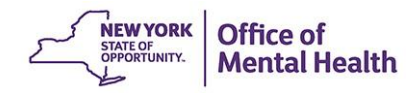

# **Planning for PSYCKES Training**

- Who needs training?
- What do they need training on?
- What type of training is most appropriate for which staff?
- Understanding workflow expectations and use cases is critical!

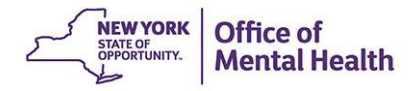

# **Evaluating Training Needs**

| Role                                   | PSYCKES Use Case                                                                                                    | Training Domains                                                                                          |
|----------------------------------------|----------------------------------------------------------------------------------------------------|----------------------------------------------------------------------------------------------------|
| Front Desk Staff at<br>Provider agency | <ul> <li>Attesting to consent in<br/>PSYCKES</li> <li>Printing PSYCKES Clinical<br/>Summary</li> </ul>                    | Registrar Tab                                                                                             |
| Clinicians                             | <ul> <li>Review Clinical Summary for<br/>clinical decision-making</li> <li>Attesting to consent in<br/>PSYCKES</li> </ul> | <ul><li>Recipient Search</li><li>Clinical Summary</li></ul>                                               |
| Supervisors                            | <ul> <li>Identify at-risk clients</li> <li>Clinical supervision</li> <li>Monitor PSYCKES use</li> </ul>                   | <ul> <li>QI Reports</li> <li>Recipient Search</li> <li>Clinical Summary</li> <li>Usage Reports</li> </ul> |
| QA/QI Staff                            | <ul> <li>Review performance on quality measures</li> <li>Integrate Clinical Summary into UR, incident review</li> </ul>   | <ul><li>QI Reports</li><li>Recipient Search</li><li>Clinical Summary</li></ul>                            |

# **Evaluating Training Format**

| Training<br>Format             | Best for                                                                                                    | Advantages                                                                                        | Challenges                                                                                                    |
|--------------------------------|----------------------------------------------------------------------------------------------------|---------------------------------------------------------------------------------------------------|----------------------------------------------------------------------------------------------------|
| PSYCKES<br>webinars            | <ul> <li>Staff with access to computers</li> <li>Self-directed learners</li> <li>Comfortable with computers</li> </ul>       | <ul> <li>Offered regularly by<br/>PSYCKES staff</li> <li>Live and recorded<br/>format</li> </ul>  | <ul> <li>Not specific to users'<br/>workflow / use cases</li> <li>No on-site support</li> </ul>                                                                   |
| Group<br>training:<br>Demo     | <ul> <li>Larger groups of users</li> <li>Staff with similar use<br/>cases</li> <li>Comfortable with<br/>computers</li> </ul> | <ul> <li>Can tailor to<br/>organization's<br/>specific workflow</li> </ul>                        | <ul> <li>Difficult to assess users' capacity to apply training</li> <li>Scheduling</li> </ul>                                                                     |
| Group<br>training:<br>Hands-on | <ul> <li>Larger groups of users</li> <li>Staff with similar use cases</li> </ul>                                             | <ul> <li>Can tailor to organization</li> <li>Can offer immediate feedback / assistance</li> </ul> | <ul> <li>Requires access to<br/>computer lab</li> <li>Difficult to engage users<br/>with very different skills<br/>in same session</li> <li>Scheduling</li> </ul> |
| 1:1 training                   | Staff needing support for computer use                                                                                       | <ul><li>Flexible scheduling</li><li>User-specific support</li></ul>                               | Trainer time                                                                                                    |

### **Preparing for the Training Session**

- Develop training outline
  - Internal policies and procedures
  - Consult Core Competencies Checklist
  - Decide whether to use identified or de-identified data
- Practice skills to be taught
  - Attend/view "Introduction to PSYCKES", "Using the PSYCKES Clinical Summary", "Consent, Emergency, Quality Flag: PSYCKES Levels of Access" and "Navigating PSYCKES Recipient Search for Population Health" webinars
- Confirm that tokens are activated and tested prior to training
- Have training materials and contact numbers on hand
  - Last page of presentation

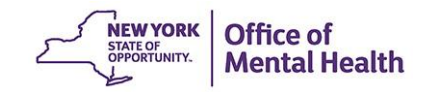

### **Training Resources on PSYCKES Website**

#### Login to PSYCKES

Login Instructions

About PSYCKES

PSYCKES Training

Materials

**PSYCKES** Training

Webinars

**Quality Indicators** 

Implementing PSYCKES

Quality Improvement Collaboratives MyCHOIS

Contact Us

#### **PSYCKES Implementation**

#### **Consent Forms**

The PSYCKES Consent and Withdrawal of Consent forms are available below in 10 languages. To use these forms, the provider "Facility Name" as well as relevant contact information must be entered in the appropriate blank spaces in the document (fillable PDF). The English and Spanish versions of the PSYCKES Consent form are also available to download within the PSYCKES application in the Registrar Menu, where the "Facility Name" will be automatically populated and contact information can be added or edited.

#### PSYCKES Consent Form:

| <u>English</u> | 🟂 <u>Spanish</u> | 🟂 <u>Arabic</u> | 📌 <u>Chinese</u> | 🔁 <u>Haitian Creole</u> | 🟂 <u>Japanese</u> | 🟂 <u>Khmer</u> | 🟂 <u>Korean</u>       | 🟂 <u>Russian</u>        | 📌 <u>Urdu</u> | 7 |
|----------------|------------------|-----------------|------------------|-------------------------|-------------------|----------------|-----------------------|-------------------------|---------------|---|
| • P            | SYCKES Wi        | thdrawal o      | f Consent Fo     | orm:                    |                   |                |                       |                         |               |   |
| <u>English</u> | 🟂 <u>Spanish</u> | <u> Arabic</u>  | <b>Chinese</b>   | 🟂 <u>Haitian Creole</u> | 🛃 <u>Japanese</u> | <u> Khmer</u>  | <mark>∱ Korean</mark> | <mark>7≴</mark> Russian | 📌 <u>Urdu</u> | 7 |
| Levels         | of Access        |                 |                  |                         |                   |                |                       |                         |               |   |

- Signed Consent
  - PSYCKES Consent Form
  - Behavioral Health Care Collaborative Information Sharing Consent Form
  - DOH Health Home Patient Information Sharing Consent for Adults (DOH 5055)
- Emergency Access
- Quality Flag Access

#### **PSYCKES** Implementation Resources

Implementation Planning Tool ("Milestones Document") – Action plan template for PSYCKES implementation.

Policies and Procedures 📆 - Guide for creating PSYCKES policies and procedures and integrating PSYCKES into existing workflows

Training Recommendations 📆 - Guide for training staff on PSYCKES

Core Competencies Checklist 搅 – Training tool to test understanding of common PSYCKES use cases.

Comments or questions about the information on this page can be directed to the PSYCKES Team.

### Core Competencies Checklist

NEW YORK

STATE OF OPPORTUNITY. Office of

Mental Health

 User Name:
 Date:

 All Users:
 Required Steps / Answer Key

 User Skill
 Required Steps / Answer Key

 Login to PSYCKES
 Open PSYCKES website; navigate to login screen; enter unique OMH User Identification (ID) and security token passcode.

 Exit PSYCKES
 Click "Log Off", do not simply close browser.

Psychiatric Services and Clinical Knowledge Enhancement System (PSYCKES)

**Core Competencies Checklist** 

| Clinicians:                                                                                                    |                                                                                                    |
|----------------------------------------------------------------------------------------------------|----------------------------------------------------------------------------------------------------|
| User Skill                                                                                                    | Required Steps / Answer Key                                                                                                    |
| Search for a client in Recipient Search                                                                                                    | Click "Recipient Search" tab; enter Medicaid ID#,<br>Social Security Number (SSN) or Client name. If<br>searching by name, may need to add criteria such as<br>Date of Birth (DOB) to narrow the results. If desired,<br>change "Current Access" filter option; run the search;<br>view/sort the results.                                                                             |
| Access a Clinical Summary from search results                                                                                                    | Click on client's name.                                                                                                    |
| <ul> <li>Set Clinical Summary time period, and read message re: data with special protections</li> <li>Explain: What data has special protections? Is it hidden or shown in the summary you are viewing?</li> </ul>                                                                                                    | Click on desired time period; read message about data<br>with special protections; correctly identify what data<br>has special protections and whether it is shown in the<br>Clinical Summary.                                                                                                    |
| <ul> <li>Use Integrated Graph to review services over time, and view desired details</li> <li>Does the client appear to be engaged in outpatient MH treatment?</li> </ul>                                                                                                    | Zoom in on specific time period; hover cursor over dot on graph to see details.                                                                                                    |
| <ul> <li>Find desired information in the Clinical Summary</li> <li>What quality flags (if any) does client have?</li> <li>Where and when was the client's most recent mental health outpatient visit?</li> <li>What (if any) are the client's current active medications (behavioral and/or medical)?</li> <li>What can you learn about labs and diagnostic testing?</li> </ul> | <ul> <li>Be familiar with the sections of the Clinical summary</li> <li>Be aware of which sections are broken out into<br/>Behavioral Health vs. Medical, and which are<br/>integrated</li> <li>Understand what the quality flags mean</li> <li>Be aware of what information is and is not available<br/>(e.g., labs and diagnostic tests are shown, but not<br/>results).</li> </ul> |

## **Brief Instructions for Using PSYCKES**

#### Login to PSYCKES

#### **Login Instructions**

#### About PSYCKES

PSYCKES Training

#### Materials

#### **PSYCKES** Training

Webinars

- **Quality Indicators**
- Implementing
- PSYCKES
- **Quality Improvement**
- Collaboratives
- **MyCHOIS**
- Contact Us

#### **PSYCKES Training Materials**

#### Short How-to Videos

- Login to PSYCKES & Troubleshoot Any Authentication Errors
- Create a PIN and Login to PSYCKES with a Soft Token
- Lookup a client and enter consent

#### User Guides

- Login Instructions for PSYCKES-Medicaid
- PSYCKES iOS Mobile Application User's Guide 1
- Enabling Access to Client-Level Data User's Guide T
- <u>Recipient Search User's Guide</u>
- <u>Clinical Summary User's Guide</u> T
- Upload a Psychiatric Advance Directive in the Clinical Summary User's Guide 📆
- My QI Report Quality Indicator Overview User's Guide T
- <u>Statewide Report User's Guide</u> 1
- Provider Search User's Guide 15
- Brief Instructions for Using PSYCKES in Clinical Settings
- <u>PSYCKES-Medicaid: How to Use NYSoH Features</u> T
- <u>Utilization Reports User's Guide</u> T

#### New Features Release Notes

- <u>Release 7.2.2 August 2021</u> 1
- <u>Release 7.1.0 February 2021</u>
- <u>Release 7.0.0 September 2020</u>
- <u>Release 6.9.0 June 2020</u>
- <u>Release 6.8.0 February 2020</u>
- <u>Release 6.7.1 November 2019</u>

### **Brief Instructions for Using PSYCKES**

Includes step-by-step instructions for enabling PHI access, using Recipient Search and Clinical Summary

#### Using Recipient Search to enter consent and access client data

Steps:

- Login to PSYCKES and manage access
  - Go to Recipient Search
- 2. Search for client in the entire PSYCKES database
  - Enter any combination of the recipient identifiers (Medicaid ID, SSN, Name, or DOB) > Click "Search"
- 3. Confirm recipient match and click "Enable Access" or "Update Access" link on the rightmost column
- 4. Select reason for having a right to access the client's Medicaid data
  - If the client signed consent, select:
    - Client signed the PSYCKES Consent, BHCC Consent, OR DOH-5055 Adult Health Home Patient Information Sharing Consent
  - In the absence of signed consent, select:
    - This is a clinical emergency
    - Client is currently served by or being transferred to my facility
- 5. Indicate the way in which the client's identity has been verified and Enable OR Enable and View Clinical Summary
  - Provider attests to client identity
  - Client provided 1 photo ID or 2 forms of non-photo ID

# PSYCKES 101: PSYCKES Data

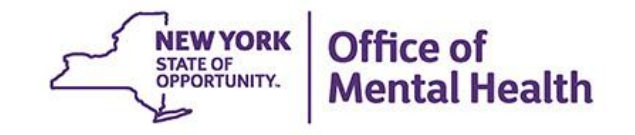

### **Basic Info about PSYCKES**

- A HIPAA-compliant, web-based platform for sharing Medicaid claims data
- Includes up to 5 years of data on Medicaid behavioral health population
  - All Medicaid-reimbursed services across settings
  - Fee-for-service and managed care
  - Clinical data is refreshed weekly
- 60+ quality measures in domains of psychotropic medication, acute care utilization, and outpatient health services
  - Can identify clients at risk or in need of extra support
  - Quality indicators are refreshed monthly

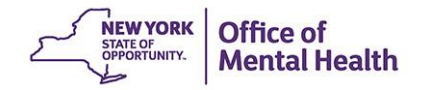

### **Limitations of PSYCKES Data**

- Accuracy dependent on coding and billing
- Data elements limited to what is shown on claims
   See diagnostic procedures/ labs but without results
- Time lag between services and billing is variable
   Service data may lag by weeks or months
- Client data affected by hospitalizations (bundled services), loss of Medicaid coverage, moves

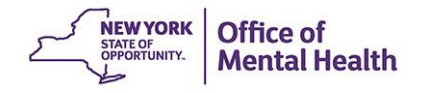

### **Training Take-Away Message**

- PSYCKES data can provide important information about treatment history
- May not represent entire clinical picture
- Need to train staff on appropriate ways to handle inconsistencies with client self-report
  - Goal: to support clinician-client dialogue

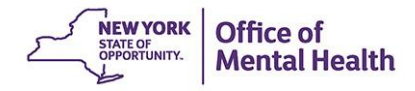

### **Client Data for Providers: Comparison**

| Client data-<br>agency link<br>Type | Client data access<br>type | Quality<br>flag? | Any client<br>data?     | Data with special<br>protection?<br>(SUD, HIV, Family<br>Planning, Genetic) | Duration                                                |
|-------------------------------------|----------------------------|------------------|-------------------------|-----------------------------------------------------------------------------|---------------------------------------------------------|
| matic                               | Billed                     | No               | No, client<br>name only | No                                                                          | 9 months after last service                             |
| Auton                               | 9 months                   | Yes              | Yes                     | No                                                                          | While flag is active, up to 9 months after last service |
|                                     | Attest client is being     | No               | No, client<br>name only | No                                                                          | 9 months after last service                             |
| laur                                | to agency                  | Yes              | Yes                     | No                                                                          | While flag is active, up to 9 months after last service |
| Man                                 | Clinical emergency         | n/a              | Yes                     | Yes, all data                                                               | 72 hours                                                |
|                                     | Consent                    | n/a              | Yes                     | Yes, all data                                                               | 3 years after last service                              |

### **Training Take-Away Message for Providers**

- Data with special protections is only available with provider attestation via the PSYCKES PHI Access Module
- It is important that staff make the effort to obtain signed consent (rather than using emergency access) whenever possible
  - Respect for clients
  - Long-term access to all available client data
- Note for Managed Care PSYCKES users: client consent is not needed
  - All data is available for current and recently disenrolled enrollees

### **Client Data for Managed Care Plan Users**

| Enrollment<br>Status                          | Quality<br>Flag?                                                         | Access to All<br>Client Data,<br>Including Data<br>with Special<br>Protection? | Duration                                                   |
|-----------------------------------------------|--------------------------------------------------------------------------|--------------------------------------------------------------------------------|------------------------------------------------------------|
| Currently enrolled in MC Plan                 |                                                                          | Yes                                                                            | Current calendar year, through<br>April in following year  |
| Dis-enrolled from<br>MC Plan this year        | n/a                                                                      | Yes                                                                            | Current calendar year, through<br>April the following year |
| Dis-enrolled from<br>MC Plan previous<br>year | Dis-enrolled from<br>AC Plan previous<br>rear Ves, through April<br>only |                                                                                | Through April the following year                           |

# PSYCKES 101: Core Competencies

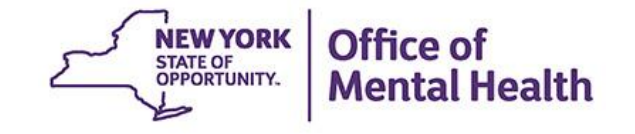

### **Core Competency: Logging in to PSYCKES**

Go to PSYCKES Home Page: <u>www.psyckes.org</u>
Click "Login to PSYCKES"

#### Login to PSYCKES

Login Instructions

About PSYCKES

**PSYCKES** Training

Materials

PSYCKES Training

Webinars

**Quality Indicators** 

Implementing

PSYCKES

Quality Improvement

Collaboratives

**MyCHOIS** 

Contact Us

#### **PSYCKES** Home

<u>PSYCKES</u> is a HIPAA-compliant web-based application designed to support clinical decision making, care coordination, and quality improvement in New York State.

#### LOGIN TO PSYCKES

#### What's New?

- PSYCKES new features release 7.2.2 went live on August 3, 2021. Updates include: A new AOT Status filter option in Recipient Search to identify clients with "AOT Active or expired within the last 5 years" as well as new Program Type/Service Setting report filters such as Crisis Intervention Services (Mobile Crisis and Telephonic Response and Follow-up), Children and Family Treatment & Support Services, and Children's Home and Community Based Services. <u>View Release Notes</u> for more details.
- The new Article 31 Quality Improvement Collaboratives launched in April 2021 <u>View the Quality Improvement Collaboratives</u> page for more details. Currently, participating clinics are working towards implementing strategies for sustainable telemental health services.
- The Behavioral Health High Risk Quality Collaborative (HRQC) in Emergency Departments (ED) is currently supporting hospitals in implementing PSYCKES and developing best practices for ED identification and management of patients at risk of suicide, opioid overdose, violence, and high hospital utilization.
- Recent Publication: <u>The Relationship Between Suicidal Behaviors and Zero Suicide Organizational Best Practices in Outpatient</u> <u>Mental Health Clinics</u>
  - What we learned: Layman et al. (2021) found that clinics that followed Zero Suicide organizational best practices with high fidelity were less likely to have a suicide attempt or death among patients under their care, after adjusting for patient census and population type served (adult vs. child). Seven best practices were significantly associated with reduced suicide risk.
  - o Thank you to the 165 clinics that participated in the Suicide Prevention CQI project!

# Logging in to PSYCKES, cont.

- Security Token Required
  - "Hard token" or "Soft token"
    - As of April 2022, default soft tokens are mobile tokens which can only be used on a mobile device
- PIN set at first log-on
  - PIN must contain 8-digits
  - PIN cannot begin with zero
  - PIN cannot have consecutive or sequential numbers (e.g., 11111111, 12341234, 12344321)
  - Cannot reuse one of five recently used PINs

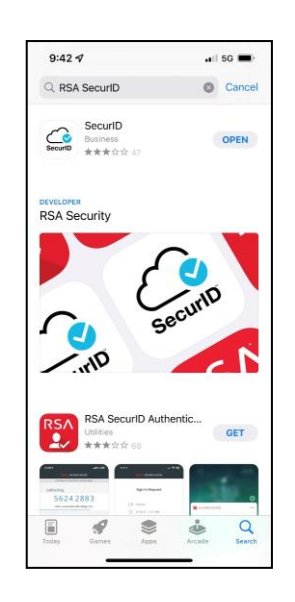

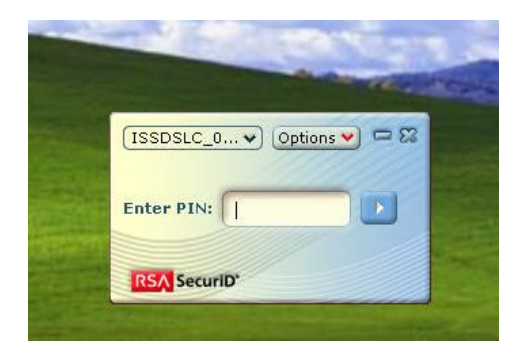

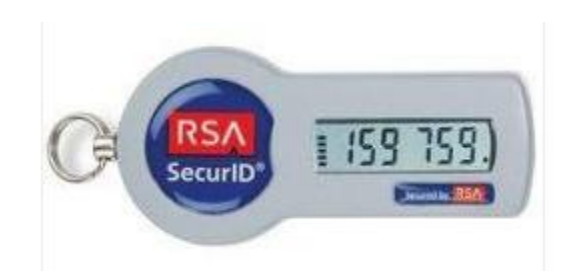

# Logging in to PSYCKES, cont.

- At Login Page, enter:
  - User ID
  - Password:
    - Hard token: PIN followed by code on token
    - Soft token: Enter PIN in soft token, copy and past token code into Passcode line on login screen

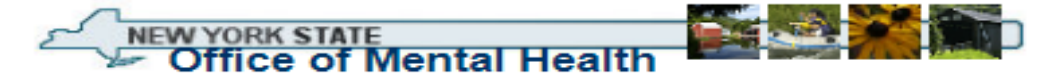

#### Statement of Access and Confidentiality

WARNING: This computer system is solely for the use of authorized users for official purposes. Users of this system have no expectation of privacy in its use. To ensure that the system is functioning properly, individuals using this computer system are subject to having all of their activities monitored and recorded by system personnel. Use of this system evidences an express consent to such monitoring.

Unauthorized or improper use of this system may result in administrative disciplinary action and civil and criminal penalties. By continuing to use this system you indicate your awareness of, and consent to, these terms and conditions of use. If you do not agree to the conditions stated in this warning, LOG OFF IMMEDIATELY.

| This resource<br>PASSCODE. | requires an RSA SecurID log in. Please identify yourself by entering your user ID and your |
|----------------------------|--------------------------------------------------------------------------------------------|
| User ID:<br>PASSCODE:      |                                                                                            |
| Continue                   |                                                                                            |

## Be Prepared for Questions About...

- "My token doesn't work"
- "I tried to log in but see "authentication error"
- ITS Help Desk (Token, Login & SMS support)
  - Provider Partner OMH Helpdesk:
    - 518-474-5554 opt 2; <u>healthhelp@its.ny.gov</u>
  - OMH Employee ITS Helpdesk:
    - 1-844-891-1786; <u>fixit@its.ny.gov</u>

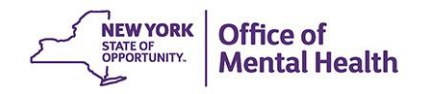

### **Core Competency: Finding Client(s)**

| My QI Report -                                | Statewide Reports Re               | cipient Search        | Provider Search                | Registrar - Usa   | age- I  | Utilization Reports | Adult Home  |                         |                         |                |
|-----------------------------------------------|------------------------------------|-----------------------|--------------------------------|-------------------|---------|---------------------|-------------|-------------------------|-------------------------|----------------|
|                                               |                                    |                       | MAIN STREET<br>Quality Indicat | MENTAL HEAL       | TH CL   | NIC 0               | • View:     | Standard                |                         | I Excel        |
| REGION: ALL COUNTY                            | Y: ALL SITE: ALL PROGRAM           | TYPE: ALL AGE: AL     | L MC PRODUCT LINE              | E ALL MANAGED CAP | RE: ALL |                     |             |                         | Filtero                 | Repet          |
| Indicator Set                                 |                                    |                       |                                |                   |         |                     |             |                         |                         |                |
| Inc                                           | licator Set                        | Population            | Eligible<br>Population         | # with QI Flag 👙  | ⁵₅ ≑    | Regional %          | Statewide % | 25%                     | 50% 75                  | % 100%<br>∳    |
| BH QARR - DOH Perf<br>Measure - as of 12/0    | ormance Tracking<br>1/2021         | Adult                 | 13,569                         | 8,484             | 62.5    | 61.8                | 63.4        |                         | 62.50<br>61.80<br>63.40 |                |
| BH QARR - Improven                            | nent Measure                       | All                   | 7,407                          | 2,472             | 33.4    | 36.8                | 37.2        | 33.40<br>36.80<br>37.20 |                         |                |
| General Medical Hea                           | lth                                | All                   | 180,713                        | 15,627            | 8.6     | 12.9                | 12.4        | 8.60<br>12.90<br>12.40  |                         |                |
| General Medical QAP<br>Stratification - as of | R - DOH Measures for<br>12/01/2021 | All                   | 77,189                         | 22,350            | 29      | 35.7                | 33.5        | 29.00<br>35.70<br>33.50 |                         |                |
| Health Home Care M                            | anagement - Adult                  | Adult 18+             | 10,203                         | 7,834             | 76.8    | 78.1                | 84.4        |                         | 84.4                    | 76.80<br>78.10 |
| High Utilization - Inp                        | t/ER                               | All                   | 180,794                        | 43,992            | 24.3    | 22.1                | 19.6        | 24.30<br>22.10<br>19.60 |                         |                |
| Polypharmacy                                  |                                    | All                   | 17,403                         | 2,463             | 14.2    | 16                  | 12.2        | 14.20<br>16.00<br>12.20 |                         |                |
| Preventable Hospital                          | ization                            | Adult                 | 126,910                        | 1,809             | 1.4     | 0.8                 | 0.8         | 1.40<br>0.80<br>0.80    |                         |                |
| Readmission Post-Di                           | ischarge from any Hospital         | All                   | 34,888                         | 5,483             | 15.7    | 13.9                | 11.3        | 15.70<br>13.90<br>11.30 |                         |                |
| Readmission Post-Di<br>Hospital               | scharge from this                  | All                   | 24,461                         | 3,207             | 13.1    | 12.4                | 11.4        | 13.10<br>12.40<br>11.40 |                         |                |
| Substance Use Disor                           | rders - as of 12/01/2021           | Adol & Adult<br>(13+) | 10,933                         | 6,631             | 60.7    | 58.5                | 62.2        |                         | 60.70<br>58.50<br>62.20 |                |
| Treatment Engagem                             | ent                                | Adult 18-64           | 5,842                          | 1,929             | 33      | 31.3                | 33.9        | 33.00<br>31.30<br>33.90 |                         |                |

### **Recipient Search**

Search by Medicaid ID, Social Security #, or first/last name/DOB If searching by name, use other criteria to narrow the list

| My QI Report <del>+</del> | Statewide Reports Recipient Search Provider |     | Provider Search | Registrar 🗸 | Usage Reports 🛨       | Utilization Reports |                 |
|---------------------------|---------------------------------------------|-----|-----------------|-------------|-----------------------|---------------------|-----------------|
|                           | Individ                                     | ual | Recipient       | Search      | Limit                 | t results to 50 🔽   | Search Reset    |
| Recipient Identifiers     | Jearc                                       |     |                 | Search      | in: ) Full Database ( | MAIN STREET MENTA   | L HEALTH CLINIC |
| Medic                     | aid ID                                      | SSN |                 | First Name  | Last Name             | DOB                 |                 |
| AB00000A                  |                                             |     |                 |             |                       | MM/D                | D/YYYY          |

#### Characteristics as of 07/06/2022

| Age Range                                                                                                  | То                                                                                                    | Gender 🗸 🗸    | Population                        |              | *             |
|----------------------------------------------------------------------------------------------------|----------------------------------------------------------------------------------------------------|---------------|-----------------------------------|--------------|---------------|
| Race                                                                                                    |                                                                                                    | v             | High Need Population              |              | *             |
| Ethnicity                                                                                                  |                                                                                                    | ~             | AOT Status                        |              | *             |
| County of Fiscal Respon                                                                                    | asibility                                                                                                    | ~             | Alerta                            |              | *             |
|                                                                                                    |                                                                                                    |               | Homelessness Alerts               |              | •             |
| Quality Flag as of 06/                                                                                     | /01/2022                                                                                                    | C Definitions | Services: Specific Provider as of | f 06/01/2022 | Past 1 Year 🗸 |
| HARP Enrolled - Not Hea<br>HARP-Enrolled - No Asse<br>Eligible for Health Home<br>Eligible for Health Home | Ith Home Enrolled - (updated weekly)<br>essment for HCBS - (updated weekly)<br>Plus - Not Health Home Enrolled<br>Plus - No Health Home Plus Service | ,             | Provider MAIN STREET M<br>Region  | County       | ~             |

### **Recipient Search**

Search for cohorts by age, gender, HARP status, AOT status, MC Plan, quality flag, prescriber, service, diagnosis, drug, etc.

| My QI Report <del>+</del>                       | Statewide Reports                                              | Recipient Search       | Provider Search | Registrar 🗸          | Usage Reports 🗸          | Utilization Reports    |                      |
|-------------------------------------------------|----------------------------------------------------------------|------------------------|-----------------|----------------------|--------------------------|------------------------|----------------------|
|                                                 |                                                                |                        | Recipien        | t Search             | Limit                    | t results to 50 🗸      | Search Reset         |
| Recipient Identifier                            | s                                                              |                        |                 |                      | Search in: 🜔 Full Da     | tabase 🔿 MAIN STREET I | MENTAL HEALTH CLINIC |
| Me                                              | dicaid ID                                                      | SSN                    |                 | First Name           | Last Name                | DOB                    |                      |
| AB00000A                                        |                                                                |                        |                 |                      |                          | MM/E                   | D/YYYY               |
| Characteristics as o                            | of 07/06/2022                                                  |                        |                 |                      |                          |                        |                      |
| Age Range                                       | то                                                             | Gende                  | er 👘            |                      | sulation                 |                        | ~                    |
| Race                                            | •                                                              |                        | Gr              | oup/Coho             | ort sulation             |                        | ~                    |
| Ethnicity                                       |                                                                |                        |                 | Search               | Status                   |                        | ~                    |
| County of Fiscal Resp                           | onsibility                                                     |                        |                 |                      | Alerts                   |                        | ~                    |
|                                                 |                                                                |                        |                 | rio                  | mercoortess Alerts       |                        | •                    |
| Managed Care Plar                               | n & Medicaid                                                   |                        |                 |                      |                          |                        |                      |
|                                                 |                                                                |                        |                 | 0.14                 |                          |                        |                      |
| Mana                                            | ged Care                                                       |                        | ~               | Childre              | ens waiver Status        |                        | ~                    |
| Mediacid Freeller                               | audt Line                                                      |                        | ~               | 11400 11000 4        | HARP Status              |                        | ~                    |
| Medicald Enrollmer                              | triations                                                      |                        | ~               |                      | ssessment Status         |                        | ~                    |
| Medicald Res                                    | attiction8                                                     |                        | ~               | HARP HUBS AS         | sessment Results         |                        | ~                    |
| Quality Flag as of 0                            | 6/01/2022                                                      | C                      | Definitions     | Services: Specific F | Provider as of 06/01/202 | 22                     | Paot 1 Year 🖌        |
| HARP Enrolled - Not He<br>HARP-Enrolled - No As | ealth Home Enrolled - (updated<br>sessment for HCBS - (updated | 1 weekly)<br>I weekly) | <b>^</b>        | Provide              | MAIN STREET MENTAL HEAD  | LTH CLINIC             |                      |

### **Search Results**

Select and click on recipient name for clinical summary

| My QI Report <del>-</del>    | Statewide Reports Recipient Search |                    | n Provider Search F | Registrar 🗸 Usage Reports 🗸                           |                    | •                 | Utilization Reports |                                     |                         |                   |
|------------------------------|------------------------------------|--------------------|---------------------|-------------------------------------------------------|--------------------|-------------------|---------------------|-------------------------------------|-------------------------|-------------------|
| ✓ Modify Search              |                                    |                    |                     | 300 Recipients                                        | Found              |                   |                     | O View: Standard                    | ▼ <mark>™</mark><br>PDF | <b>X</b><br>Excel |
| [Provider Specific           | ] Provider                         | MAIN STRE          | ET CLINIC           |                                                       |                    |                   |                     |                                     |                         |                   |
|                              |                                    |                    |                     |                                                       |                    |                   |                     | Maximum Nun                         | nber of Rows Displa     | iyed: 50          |
| Name                         | Medicaid ID 🔶                      | DOB 🌲              | Gender 🔶            | Qual                                                  | ity Flags          |                   | A.<br>V             | Managed Care Plan 🔶                 | Current PHI Acc         | ess 🔶             |
| QURBTVM<br>Qq7BUanFUm V6     | WUEoN9Qt<br>OEu                    | MSyoOSynO<br>TUo   | TQ LQ<br>N96        | HARP No Assessment for HCBS                           | i                  |                   |                     |                                     | No Access               | ^                 |
| QURBTVM SVZPUba S6           | VUYrODEtN<br>VE                    | NCyqLpEvO<br>T6    | R6 LQ<br>M9E        |                                                       |                    |                   |                     |                                     | PSYCKES Conse           | ent               |
| QURBTVM VEFSQQ               | UUutMDYoN<br>be                    | OSynLpEvN<br>pa    | R6 LQ<br>NDA        | 2+ ER-Medical, 2+ Inpt-Medical,<br>Medical to Medical | 4+ Inpt/ER-Med, R  | eadmit 30d -      |                     |                                     | Quality Flag            |                   |
| QUnCQQ SVNSQUVM              | VEqnMDYu<br>NUq                    | MTIIMTIIMT<br>arNQ | TQ LQ<br>N9Q        |                                                       |                    |                   | He                  | althfirst PHSP, Inc.                | No Access               |                   |
| QUnJQqVB<br>BLIB ITE IELIBBP | WauvMTQt<br>MEU                    | MoypLpEvN          | TQ LQ               | 2+ Inpt-Medical, 4+ Inpt/ER-Med                       | l, Readmit 30d - M | edical to Medical |                     |                                     | PSYCKES Conse           | ent               |
| HONO LEO ODIN                |                                    | 10                 | 1150                |                                                       |                    |                   |                     | * Search by nan<br>multiple clients | ne may return           |                   |

### **Be Prepared for Questions About...**

I searched for a client in "Recipient Search," but it yielded 0 results.

- Error entering client Medicaid ID or SS #
- Client not yet linked to the hospital/agency by billing or through the PHI Access Module
- Client new to Medicaid / has not yet had a behavioral health service, diagnosis, or medication billed to Medicaid
- Managed Care Plan PSYCKES user only: Client no longer enrolled in plan; try selecting "current and recently dis-enrolled

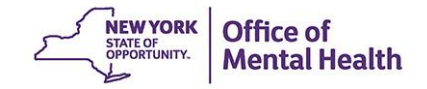

### **Core Competency: Clinical Summary**

| My QI Report - Si                                                                                                    | tatewide Repoi                                                                                                    | ts Recipient                    | Search Provider                       | Search Regist                | trar -                      | Usage - U                     | tilization    | Reports                          | Adult Home                              |                            |                         |          |       |
|----------------------------------------------------------------------------------------------------|----------------------------------------------------------------------------------------------------|---------------------------------|---------------------------------------|------------------------------|-----------------------------|-------------------------------|---------------|----------------------------------|-----------------------------------------|----------------------------|-------------------------|----------|-------|
| Recipient Search                                                                                                    |                                                                                                    |                                 | QqF                                   | SVEFHRUV<br>Clinical Summary | <b>BLAS</b><br>y as of 6/28 | bVMSUI                        | E             |                                  |                                         |                            | DF                      | IN Excel |       |
| Sections                                                                                                    |                                                                                                    |                                 | Brief Overvie                         | w 1 Year Sumn                | mary 5                      | Year Summar                   | У             | This report co<br>- Data with Sp | ontains all availe<br>pecial Protection | able clinical da<br>Show O | <sub>ita.</sub><br>Hide |          |       |
| General                                                                                                    |                                                                                                    |                                 |                                       |                              |                             |                               |               |                                  |                                         |                            |                         |          |       |
| Name<br>OgESVEEHRIJVRIA S                                                                                                    | SEVINSUE                                                                                                    | Medica                          | id ID<br>DMrNbO                       |                              | Medica                      | are                           |               |                                  | HARP St                                 | atus                       |                         |          |       |
| DOB<br>MSynLpEyNpO KDOt                                                                                                    |                                                                                                    | Medica<br>N/A                   | id Aid Category                       |                              | Manag                       | ed Care Plan<br>first PHSP In | n<br>IC. (HAR | P)                               | HARP HO<br>Tier 2 HO                    | CBS Assessr                | nent S<br>v (Rea        | tatus    |       |
| Address<br>MpAoMm WUzVTa2<br>Tbai MTAqN9a                                                                                                    | QVZFLA QbJP                                                                                                    | Medica<br>Tb6i                  | id Eligibility Expire                 | es on                        | MC Pla<br>N/A               | an Assigned I                 | PCP           |                                  | overdue)                                |                            |                         |          |       |
| Current Care Coo                                                                                                    | ordination                                                                                                    |                                 |                                       |                              |                             |                               |               |                                  |                                         |                            |                         |          |       |
| Health Home (Enrolle<br>maryfern@montefior                                                                                                    | ed) - Status : A<br>re.org; Membe                                                                                                    | ctive, MONTEFI<br>Referral Numb | ORE MEDICAL CEN<br>er: 855-680-CARE ( | NTER (Begin Date<br>(2273)   | e: 01-APR                   | -21), Main Co                 | ontact: F     | Referral - Ma                    | ary Fernandez                           | , 914-378-65               | 54,                     |          |       |
| Care Management (E                                                                                                    | Enrolled) : BRO                                                                                                    | NXWORKS INC                     | <b>AI</b>                             |                              |                             |                               |               |                                  |                                         |                            |                         |          |       |
| - This information is                                                                                                    | updated week                                                                                                    | ly from DOH He                  | alth Home file.                       |                              |                             |                               |               |                                  |                                         |                            |                         |          |       |
| POP High User: In the<br>client's managed care                                                                                                    | <sup>2</sup> OP High User. In the event of emergency department/inpatient hospitalizations, client is eligible for intensive care transition services. To coordinate, please contact the<br>client's managed care plan Healthfirst PHSP, Inc. Behavioral Health Clinical Department, (844) 892-6855, #CTI@healthfirst.org. |                                 |                                       |                              |                             |                               |               |                                  |                                         |                            |                         |          |       |
| Care Coordination Al                                                                                                    | ert - This clien                                                                                                    | t is eligible for H             | lealth Home Plus o                    | due to: 4+ ER MH             | H < 12 mo                   | nths                          |               |                                  |                                         |                            |                         |          |       |
| POP Intensive Ca                                                                                                    | are Transiti                                                                                                    | on Services                     |                                       |                              |                             |                               |               |                                  |                                         |                            |                         |          |       |
| No current episode o                                                                                                    | of intensive car                                                                                                    | e transition ser                | vices has been ope                    | ened                         |                             |                               |               |                                  |                                         | 5                          | Start Ne                | ew Epis  | ode > |
| Active Medicaid                                                                                                    | Restriction                                                                                                    | S This individual               | an only receive the Me                | edicaid service(s) fro       | om provider                 | (s) identified be             | low           |                                  |                                         |                            |                         |          |       |
| Restrictions Type                                                                                                    | Restrictions Pro                                                                                                    | vider                           |                                       |                              |                             |                               |               |                                  |                                         |                            |                         |          |       |
| Clinic                                                                                                    | (Begin Date: 2                                                                                                    | 23-FEB-17): NYC                 | HEALTH & HOSPITAL                     | S CORPORATION, 1             | 160 Water                   | St Fl 6, New Yo               | ork, NY, P    | hone: (646) 4                    | 58-2028                                 |                            |                         |          |       |
| Inpatient                                                                                                    | (Begin Date: 2                                                                                                    | 23-FEB-17): NYC                 | HEALTH & HOSPITAL                     | S CORPORATION, 1             | 160 Water                   | St Fl 6, New Yo               | ork, NY, P    | hone: (646) 4                    | 58-2028                                 |                            |                         |          |       |
| Alerts & Incident                                                                                                    | S Incidents from                                                                                                    | n NIMRS, Service ir             | voices from Medicaid                  | C Details                    |                             |                               |               |                                  |                                         |                            | Table                   | Gr       | aph   |
| Alert/Incident Type                                                                                                    | Numbe<br>Events<br>Screen                                                                                                    | r of<br>/Meds/Positive<br>s     | First Date                            | Most Recent Date             | F                           | Provider Name(s)              | )             | Program<br>Name                  | Severity/Di                             | agnosis/Meds/R             | esults                  |          |       |
| Treatment for Suicidal<br>Ideation                                                                                                    | 5                                                                                                    |                                 | 2/28/2017                             | 7/10/2017                    |                             | MONTEFIORE                    | TER           | Clinic -<br>Medical<br>Specialty | Suicidal i                              | deations                   |                         |          | G     |
| Quality Flags as                                                                                                    | of monthly QI rep                                                                                                    | ort 5/1/2021 🗂 🖸                | efinitions                            |                              |                             |                               |               |                                  | Recent                                  | All (Grap                  | h)                      | All (Ta  | ble)  |
| Indicator Set                                                                                                    |                                                                                                    |                                 |                                       |                              |                             |                               |               |                                  |                                         |                            |                         |          |       |
| Health Home Care Mana<br>Adult                                                                                                    | agement -                                                                                                    | Eligible for Hea                | ith Home Plus - No H                  | ealth Home Plus Se           | ervice                      |                               |               |                                  |                                         |                            |                         |          |       |
| High Utilization - Inpt/ER<br>High Utilization - Inpt/ER<br>Inpatient/ER - MH • 2+ ER - MH • 2+ ER - Medical • 2+ Inpatient - BH • 2+ Inpatient - MH • 4+ Inpatient/ER - BH • 4+ Inpatient/ER - MH • 4+ Inpatient/ER - MH • 4+ Inpatien |                                                                                                    |                                 |                                       |                              |                             |                               |               |                                  |                                         |                            |                         |          |       |

### **Clinical Summary**

Set parameters, review demographic information

| < Recipient Search QqFSVEFHRUvBLA SbVMSUE<br>Clinical Summary as of 7/6/2022 |                                                                                  |                                                                                                    |                                                       |                       |                                                              |       |  |  |  |
|------------------------------------------------------------------------------|----------------------------------------------------------------------------------|----------------------------------------------------------------------------------------------------|-------------------------------------------------------|-----------------------|--------------------------------------------------------------|-------|--|--|--|
| Sections                                                                     |                                                                                  | Brief Overview 1 Ye                                                                                                    | ar Summary 5 Year Summary                             | This report contain   | ns all available clinical data.<br>I Protection   Show OHide |       |  |  |  |
| General                                                                      |                                                                                  |                                                                                                    |                                                       |                       |                                                              |       |  |  |  |
| Name<br>QU3PUrRJTaVMTEai RE                                                  | FWSUQ                                                                            | Medicaid ID<br>WUupMT6rMqe                                                                                                    | Medicare<br>No                                        |                       | HARP Status<br>HARP Enrolled (H1)                            |       |  |  |  |
| DOB<br>MTIIMTIIMTauMm KDM                                                    | s WVJTKQ                                                                         | Medicaid Aid Category<br>N/A                                                                                                    | Managed Care Plan<br>UnitedHealthcare Commu<br>(HARP) | unity Plan            | HARP HCBS Assessment S<br>Never Assessed                     | tatus |  |  |  |
| Address<br>MTUrMDY NpbUSA UrQi<br>QaVBQq6i Tbai MTEqM1                       | i SEZXQVJE<br>TQ                                                                 | Medicaid Eligibility Expires on                                                                                                    | MC Plan Assigned PCP<br>N/A                           |                       | DSRIP PPS<br>N/A                                             |       |  |  |  |
| Behavioral Health [                                                          | Diagnoses Prima                                                                  | ary and Secondary Dx (most frequent first)                                                                                                    |                                                       |                       |                                                              |       |  |  |  |
| Opioid related disorders •                                                   | Alcohol related disc                                                             | rders • Insomnia Disorder • Major D                                                                                                    | epressive Disorder • Tobacco related                  | disorder              |                                                              |       |  |  |  |
| Medical Diagnoses                                                            | Primary and Second                                                               | ary Dx (most frequent first)                                                                                                    |                                                       |                       |                                                              |       |  |  |  |
| Certain Infectious And<br>Parasitic Diseases                                 | Human immunode                                                                   | ficiency virus (HIV) disease • Chronic vi                                                                                                    | iral hepatitis • Dermatophytosis • U                  | nspecified viral hepa | titis                                                        |       |  |  |  |
| Diseases Of The<br>Circulatory System                                        | Other cardiac arrhy                                                              | ythmias                                                                                                    |                                                       |                       |                                                              |       |  |  |  |
| Diseases Of The Eye<br>And Adnexa                                            | Disorders of refrac                                                              | tion and accommodation                                                                                                    |                                                       |                       |                                                              |       |  |  |  |
| Diseases Of The<br>Musculoskeletal System<br>And Connective Tissue           | Other joint disorde                                                              | Other joint disorder, not elsewhere classified                                                                                                    |                                                       |                       |                                                              |       |  |  |  |
| Factors Influencing<br>Health Status And<br>Contact With Health<br>Services  | Asymptomatic hur<br>complaint, suspect<br>underimmunization<br>classified • Pers | Asymptomatic human immunodeficiency virus [HIV] infection status • Personal history of certain other diseases • Encounter for general examination without<br>complaint, suspected or reported diagnosis • Encounter for screening for infectious and parasitic diseases • Immunization not carried out and<br>underimmunization status • Long term (current) drug therapy • Persons encountering health services for other counseling and medical advice, not elsewhere<br>classified • Persons encountering health services in other circumstances |                                                       |                       |                                                              |       |  |  |  |

# **Clinical Summary**

Without consent: PHI with special protections is masked

| Recipient Search                                                 | QqFSVEI                         | FHRUVBLA SbVMSUE                                            | F                                                                      | DF Excel     |      |  |  |  |
|------------------------------------------------------------------|---------------------------------|-------------------------------------------------------------|------------------------------------------------------------------------|--------------|------|--|--|--|
| E Sections                                                       | Brief Overview 1                | Year Summary 5 Year Summary                                 | his report does not contain clinical data with sp<br>consent required. | ecial protec | tion |  |  |  |
| General                                                          |                                 |                                                             |                                                                        |              |      |  |  |  |
| Name<br>QU3PUrRJTaVMTEai REFWSUQ                                 | Medicaid ID<br>WUupMT6rMqe      | Medicare<br>No                                              | HARP Status<br>HARP Enrolled (H1)                                      |              |      |  |  |  |
| DOB<br>MTIIMTIIMTauMm KDMs WVJTKQ                                | Medicaid Aid Category<br>N/A    | Managed Care Plan<br>UnitedHealthcare Community P<br>(HARP) | HARP HCBS Assessment Statu<br>Ian Never Assessed                       | IS           |      |  |  |  |
| Address<br>MTUrMDY NpbUSA UrQi SEzXQVJE<br>QaVBQq6i Tbai MTEqMTQ | Medicaid Eligibility Expires on | MC Plan Assigned PCP<br>N/A                                 | DSRIP PPS<br>N/A                                                       |              |      |  |  |  |

#### **Current Care Coordination**

Care Coordination Alert - This client is eligible for Health Home Plus due to: 3+ Inpt MH < 12 months

### **Clinical Summary:**

#### Care Coordination Contact Information & Medication Restrictions

#### **Current Care Coordination**

Health Home (Enrolled) - Status : Active, MONTEFIORE MEDICAL CENTER (Begin Date: 01-FEB-22,), Main Contact: Referral - Mary Fernandez, 914-378-6554, maryfern@montefiore.org; Member Referral Number: 855-680-CARE (2273)

Care Management (Enrolled) : BRONXWORKS INC AI

- This information is updated weekly from DOH Health Home file.

POP High User: In the event of emergency department/inpatient hospitalizations, client is eligible for intensive care transition services. To coordinate, please contact the client's managed care plan Healthfirst PHSP, Inc. Behavioral Health Clinical Department, (844) 892-6855, #CTI@healthfirst.org.

Care Coordination Alert - This client is eligible for Health Home Plus due to: 4+ ER MH < 12 months

#### **POP Intensive Care Transition Services**

No current episode of intensive care transition services has been opened

Start New Episode 🔪

#### Active Medicaid Restrictions This individual can only receive the Medicaid service(s) from provider(s) identified below

| Restrictions Type | Restrictions Provider                                                                                               |
|-------------------|----------------------------------------------------------------------------------------------------|
| Clinic            | (Begin Date: 23-FEB-17): NYC HEALTH & HOSPITALS CORPORATION, 160 Water St Fl 6, New York, NY, Phone: (646) 458-2028 |
| Inpatient         | (Begin Date: 23-FEB-17): NYC HEALTH & HOSPITALS CORPORATION, 160 Water St Fl 6, New York, NY, Phone: (646) 458-2028 |

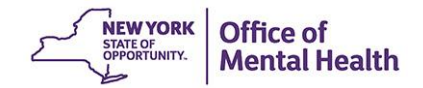

# Navigation

#### Section links, expand / collapse sections

| My QI Report +             | Statewide Reports | Recipient Search Pro            | ovider Search                  | Registrar 🗸                            | Usage Reports 👻                      | Utilization Reports                            |              |        |
|----------------------------|-------------------|---------------------------------|--------------------------------|----------------------------------------|--------------------------------------|------------------------------------------------|--------------|--------|
| Recipient Search           |                   | QqFS\                           | VEFHRUVB<br>Clinical Summary a | LA SbVMSU<br>s of 7/6/2022             | JE                                   | P                                              | DF Excel     | CCD    |
| Sections                   |                   | Brief Overview                  | 1 Year Summar                  | y 5 Year Summ                          | This report do<br>ary - consent requ | es not contain clinical data with sp<br>iired. | becial prote | ection |
| Care Coordination          |                   |                                 |                                |                                        |                                      |                                                |              |        |
| Medication: Controlled Sub | ostance           |                                 |                                |                                        |                                      |                                                |              |        |
| Medication: BH             |                   | Medicaid ID                     | 1                              | Medicare                               |                                      | HARP Status                                    |              |        |
| Medication: Medical        |                   | WEqmMpYtNVM                     | 1                              | No                                     |                                      | HARP Enrolled (H1)                             |              |        |
| BH Outpatient              | Q                 | Medicaid Aid Category<br>N/A    | F                              | Managed Care Pla<br>Fidelis Care New ' | an<br>York (HARP)                    | HARP HCBS Assessment<br>Never Assessed         | Status       |        |
| Medical Outpatient         |                   | Medicaid Eligibility Expires of | on I                           | MC Plan Assigned                       | d PCP                                | DSRIP PPS                                      |              |        |
| Hospital/ER                | JFTVA             |                                 | (                              | Caro, Sixto                            |                                      | Stony Brook University Ho                      | ospital PP   | 'S     |
| Dental                     |                   |                                 |                                |                                        |                                      |                                                |              |        |
| Vision                     | n                 |                                 |                                |                                        |                                      |                                                |              |        |
| Support/Residential        | s : Active, CO    | MMUNITY HLTHCARE NETW           | /ORK AI (Begin [               | )ate: 01-FEB-22,                       | Main Contact: Referra                | al - Allen Warnock, 212-545-24                 | 44.          |        |
| Lab & Pathology            | ia Dowe, 212      | 2-545-6243, sdowe@chnnyc.c      | org; Member Ref                | erral Number: 85                       | 5-CHN-HHCC (246-442                  | 22)                                            |              |        |
| Radiology                  | ECCEN MED         |                                 |                                |                                        |                                      |                                                |              |        |
| Medical Equipment          | ESSEN MED         | ICAL ASSUCIATES PC              |                                |                                        |                                      |                                                |              |        |
| Transportation             | eekly from l      | DOH Health Home file.           |                                |                                        |                                      |                                                |              |        |

### **Clinical Summary Components**

- Each section can be viewed as table or as graph
- Click on "See Details" for more information
  - For all services within the section
  - For a particular medication/episode of care

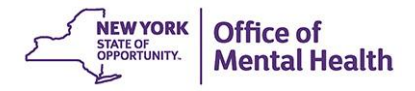

# **Clinical Summary: Integrated View of Services Over Time**

All services displayed in graphic form to allow ready identification of utilization patterns, including medication adherence and outpatient, inpatient and ER services.

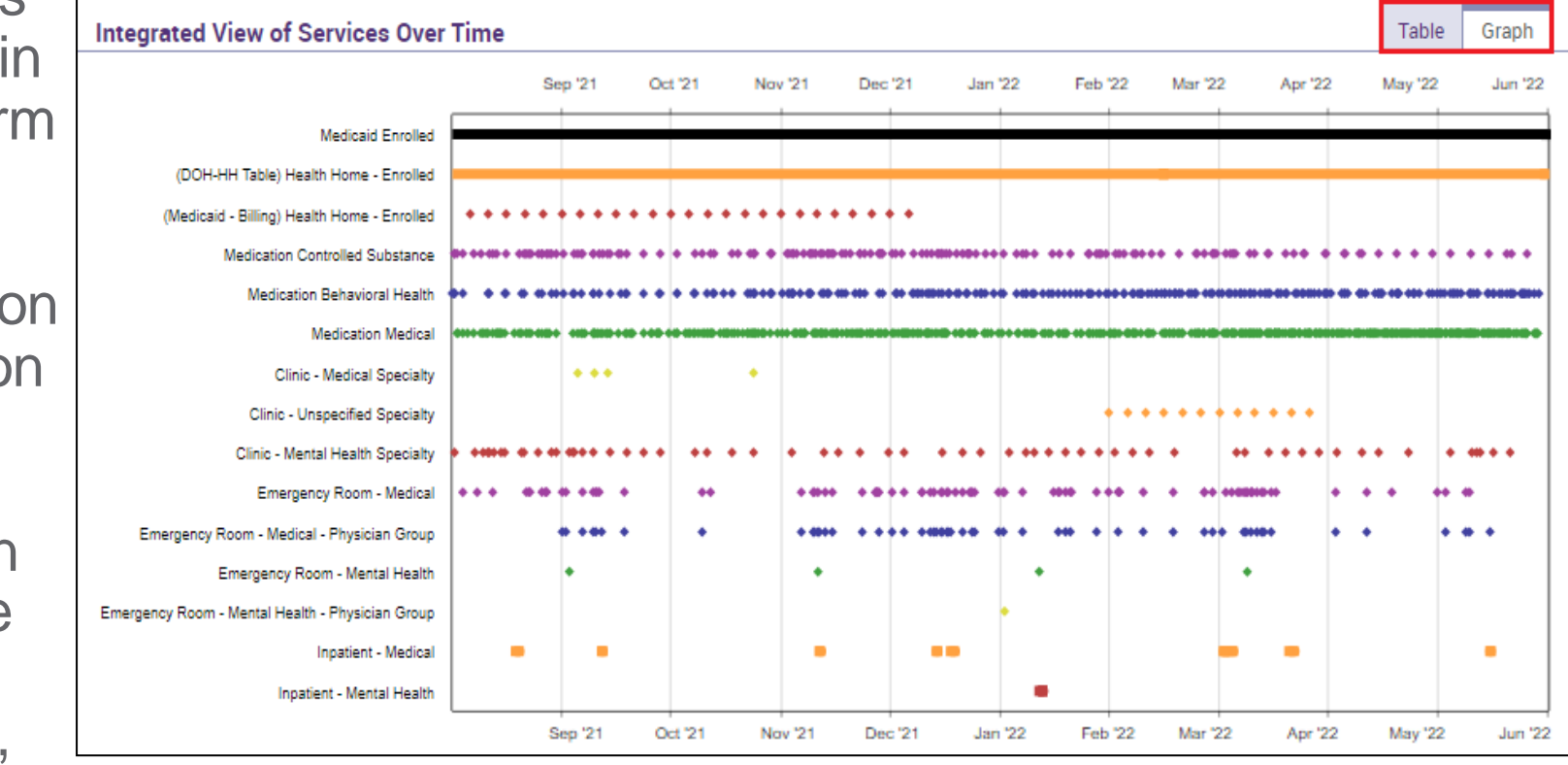

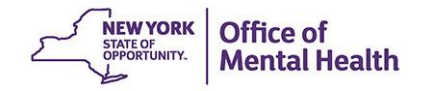

### **Sample Section: Pharmacy Data**

Drug, daily dose, duration, start date, last pick up, prescriber

| Medication: Behavioral Health |                        |               |                               |                        |                       |   |  |  |  |
|-------------------------------|------------------------|---------------|-------------------------------|------------------------|-----------------------|---|--|--|--|
| Drug Class                    | Drug Name              | Last Dose*    | Estimated Duration            | First Day<br>Picked Up | Last day<br>Picked Up |   |  |  |  |
| Anxiolytic/ Hypnotic          | Chlordiazepoxide Hcl   | 25 MG, 5/day  | 2 Day(s)                      | 4/14/2022              | 4/14/2022             | Ō |  |  |  |
| Anxiolytic/ Hypnotic          | Lorazepam, Injection   | 2 MG          | 8 Month(s) 2 Week(s) 2 Day(s) | 7/29/2021              | 4/14/2022             | Ō |  |  |  |
| Antidepressant                | Trazodone Hcl          | 50 MG, 1/day  | 3 Month(s) 2 Week(s) 3 Day(s) | 1/24/2022              | 4/11/2022             | Ō |  |  |  |
| Mood Stabilizer               | Gabapentin             | 400 MG, 3/day | 1 Month(s) 3 Week(s) 5 Day(s) | 3/12/2022              | 4/8/2022              | Ō |  |  |  |
| Antipsychotic                 | Haloperidol, Injection | UP TO 5 MG    | 6 Month(s) 3 Week(s) 1 Day(s) | 9/12/2021              | 4/3/2022              | Ō |  |  |  |
| Anxiolytic/ Hypnotic          | Chlordiazepoxide Hcl   | 10 MG, 4/day  | 3 Week(s) 4 Day(s)            | 2/14/2022              | 3/7/2022              | G |  |  |  |
| Anxiolytic/ Hypnotic          | Diazepam               | 5 MG, 4/day   | 3 Day(s)                      | 1/24/2022              | 1/24/2022             | G |  |  |  |
| Anxiolytic/ Hypnotic          | Diazepam, Injection    | UP TO 5 MG    | 5 Month(s) 1 Week(s) 4 Day(s) | 7/24/2021              | 1/4/2022              | G |  |  |  |
|                               |                        | 333 MG, 3/day | 4 Week(s) 2 Day(s)            | 12/3/2021              | 12/3/2021             |   |  |  |  |
| Antidepressant                | Trazodone Hcl          | 50 MG, 1/day  | 1 Month(s)                    | 9/26/2021              | 9/26/2021             | G |  |  |  |
|                               |                        | 333 MG, 3/day | 1 Month(s)                    | 9/26/2021              | 9/26/2021             |   |  |  |  |
| Mood Stabilizer               | Gabapentin             | 300 MG, 6/day | 1 Month(s)                    | 9/5/2021               | 9/5/2021              | Ō |  |  |  |
| Antidepressant                | Mirtazapine            | 15 MG, 1/day  | 1 Month(s)                    | 9/14/2020              | 9/14/2020             | G |  |  |  |

#### Pharmacy Data: "See Detail" Trials and Orders

See trials and/or individual orders of each medication

| RX detail         | for Chlordiazepo        | xide Hcl Medicat        | ion                     |           |                       |                  |                                |                      |       | DF B                   | x x                  |
|-------------------|-------------------------|-------------------------|-------------------------|-----------|-----------------------|------------------|--------------------------------|----------------------|-------|------------------------|----------------------|
| Orders            | Trials                  |                         |                         |           |                       |                  |                                |                      |       | Previous               | 1 Next               |
| Pick Up<br>Date ≑ | Brand Name 🔶            | Generic Name 👙          | Drug Class 🛛 👙          | Strength≑ | Quantity<br>Dispensed | Days<br>Supply 🔶 | Tabs per $_{\mbox{\ day}^{*}}$ | Total Daily<br>Dose* | Route | Prescriber 👙           | Pharmacy 🖕           |
| 4/14/2022         | Chlordiazepoxide<br>Hcl | Chlordiazepoxide<br>Hol | Anxiolytic/<br>Hypnotic | 25 MG     | 10                    | 2                | 5                              | 125 MG               | Oral  | Belachew<br>Adam       | CVS<br>ALBANY<br>LLC |
| 3/7/2022          | Chlordiazepoxide<br>Hcl | Chlordiazepoxide<br>Hol | Anxiolytic/<br>Hypnotic | 10 MG     | 16                    | 4                | 4                              | 40 MG                | Oral  | Boyce Alison<br>Claire | CVS<br>ALBANY<br>LLC |
| 2/14/2022         | Chlordiazepoxide<br>Hcl | Chlordiazepoxide<br>Hol | Anxiolytic/<br>Hypnotic | 25 MG     | б                     | 3                | 2                              | 50 MG                | Oral  |                        | CVS<br>ALBANY<br>LLC |

### **Pharmacy Data: View as a Graph**

#### Utilization trends over time

#### Medication: Behavioral Health Details

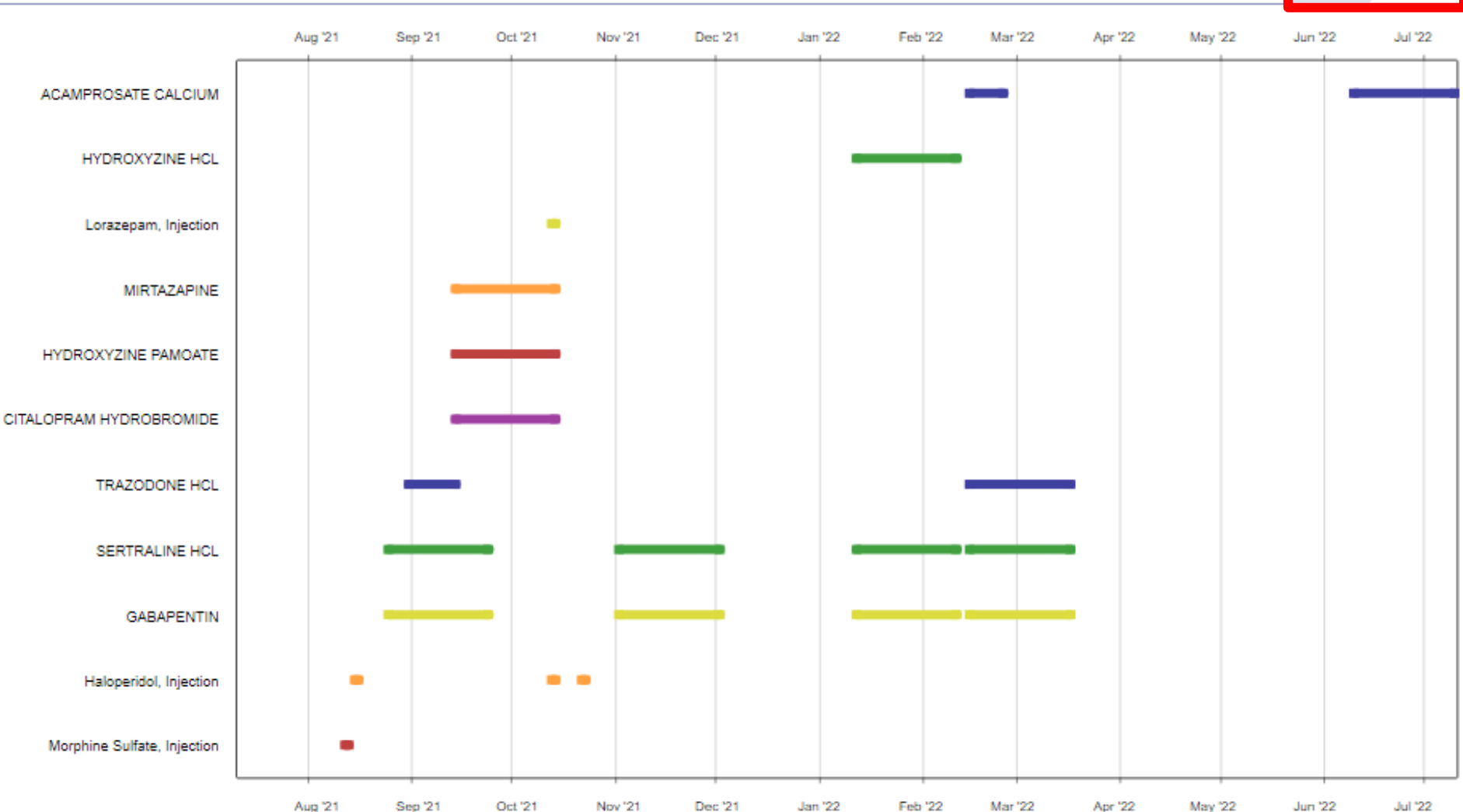

Graph

Table

### **Sample Section: Hospital/ER Services**

Service type, provider, diagnosis, admission/discharge dates, length of stay, procedures

| Hospital/ER Services | 🗋 Details                   |             |                                         |                        |                                                       |                                                                                                    | Table                                                                   | Gra | ph |
|----------------------|-----------------------------|-------------|-----------------------------------------|------------------------|-------------------------------------------------------|----------------------------------------------------------------------------------------------------|-------------------------------------------------------------------------|-----|----|
| Service Type         | Provider                    | Admission 🔶 | Discharge<br>Date/Last 🔶<br>Date Billed | Length<br>of 🔶<br>Stay | Most Recent Primary Diagnosis 🍦                       | Procedure(s)<br>(Per Visit)                                                                                                    |                                                                         | ÷   |    |
|                      |                             | 5/22/2022   | 5/24/2022                               | 2                      |                                                       |                                                                                                    |                                                                         |     | C  |
|                      |                             | 4/22/2022   | 4/22/2022                               | 91                     |                                                       |                                                                                                    |                                                                         |     | C  |
| ER - Medical         | ALBANY MEMORIAL<br>HOSPITAL | 4/20/2022   | 4/21/2022                               | 1                      | Cellulitis Of Right Lower<br>Limb                     | <ul> <li>Assay Of Lactic Acid</li> <li>Blood Culture For Bacter</li> <li>Cefazolin Sodium Injecti</li> <li>Complete Cbc W/Auto D</li> <li>Comprehen Metabolic P.</li> <li>Emergency Dept Visit</li> <li>Ketorolac Tromethamine</li> <li>Measure Blood Oxygen I</li> <li>Routine Venipuncture</li> <li>Ther/Proph/Diag Iv Inf Ir</li> <li>Tx/Pro/Dx Inj New Drug</li> <li>X-Ray Exam Of Ankle</li> </ul>                                                            | ia<br>on<br>iff Wbc<br>anel<br>: Inj<br>.evel<br>Nit<br>Addon           |     | G  |
| ER - Medical         | ALBANY MEMORIAL<br>HOSPITAL | 4/16/2022   | 4/16/2022                               | 1                      | Contusion Of Other Part Of<br>Head, Initial Encounter | <ul> <li>Assay Glucose Blood Qu</li> <li>BI Smear W/Diff Wbc Co</li> <li>Capillary Blood Draw</li> <li>Complete Cbc W/Auto D</li> <li>Comprehen Metabolic P.</li> <li>Ct Abd &amp; Pelv W/Contras</li> <li>Ct Head/Brain W/O Dye</li> <li>Ct Maxillofacial W/O Dye</li> <li>Ct Neck Spine W/O Dye</li> <li>Ct Thorax W/Dye</li> <li>Drug Test Prsmv Chem A</li> <li>Emergency Dept Visit</li> <li>Locm 300-399mg/MI loc</li> <li>Measure Blood Oxygen I</li> </ul> | ant<br>unt<br>iff Wbc<br>anel<br>it<br>e<br>Anlyzr<br>line,1ml<br>Level |     | G  |

### Labs, X-Ray and Other Data

Other services (if Medicaid billable): Dental, Vision, Living Support, Labs, Radiology, Medical Equipment, Transportation

| Laboratory       | & Patho                                        | logy 🗇 Detail          | 8            |           |                         |                     |                     |         |                       |                      |                         |                                    |                        | Table                 | Gra | aph |
|------------------|------------------------------------------------|------------------------|--------------|-----------|-------------------------|---------------------|---------------------|---------|-----------------------|----------------------|-------------------------|------------------------------------|------------------------|-----------------------|-----|-----|
| Program/Type     |                                                |                        |              | Test Nar  | ne                      |                     |                     | Dat     | e Billed              |                      | Provider                |                                    |                        |                       |     |     |
| Office/ Outpatie | nt/ Laborat                                    | ory                    |              | Trgt Ge   | n Seq Dna 324 Ger       | nes                 |                     | 2/1     | 4/2022                |                      | MEDS 003                | LAB                                |                        |                       |     | G   |
| Living Support   |                                                |                        |              | X-Ray E   | xam Chest 1 View        |                     |                     | 2/1     | 0/2022                |                      | PREVENTI                | VE DIAGNOSTIC                      | S INC                  |                       |     | G   |
| Dental 🖻 De      | etails                                         |                        |              |           |                         |                     |                     |         |                       |                      |                         |                                    |                        | Table                 | Gra | aph |
| Service Type     |                                                | Provider               |              |           | First Date<br>Billed    | Last Date<br>Billed | Number<br>of Visits | r<br>S  | Most Rec<br>(Last 3 M | ent Proced<br>onths) | lures                   |                                    |                        |                       |     |     |
| Unspecified Set  | ting                                           | MEDS OOS PH            | YSICIAN & OT | THE       | 10/10/2021              | 2/7/2022            | 3                   |         | - Post 1              | Srfc Resi            | inbased Cmp             | st                                 |                        |                       |     | Ō   |
| Inpatient        |                                                | ICAHN SCHOO<br>MOUNT S | L OF MEDICI  | NE AT     | 11/23/2021              | 11/23/2021          | 1                   |         | - Treat C             | raniofaci            | al Fracture             |                                    |                        |                       |     | Ō   |
| Vision 🖻 De      | tails                                          |                        |              |           |                         | 1                   |                     |         |                       |                      |                         |                                    |                        | Table                 | Gra | aph |
| Service Type     |                                                |                        | Provider     |           |                         | First Date Billed   | Last                | t Date  | Billed                | Number               | of Visits               | Most Recent Pro<br>(Last 3 Months) | ocedures               |                       |     |     |
| Eye Care Service | es - Unspeci                                   | ified Setting          | EMPIRE VI    | SION CE   | NTER INC                | 3/10/2022           | 3/1                 | 0/202   | 22                    | 1                    |                         | - Eye Exam Ne                      | w Patier               | nt                    |     | G   |
| Eye Appliances - | Unspecifie                                     | d Setting              | EMPIRE VI    | SION CE   | NTER INC                | 3/10/2022           | 3/1                 | 0/202   | 22                    | 1                    |                         | - Vision Svcs F<br>- Lens Spher S  | Frames F<br>Single Pla | Purchases<br>ano 4.00 |     | 6   |
| Living Supp      | ort/Res                                        | idential Trea          | atment 🕞     | ] Details |                         |                     |                     |         |                       |                      |                         |                                    |                        | Table                 | Gra | aph |
| Program/Type     |                                                |                        | Provider     | Name      |                         |                     | First (             | Date of | f Service (la         | ast 5 years          | )                       | Last Date Billed                   | Num                    | ber of Visits         |     |     |
| Home Care - Una  | specified Ty                                   | /pe                    | COMM         | UNITY HI  | THCARE NETWOR           | IK AI               | 1/1/2               | 2022    |                       |                      |                         | 5/1/2022                           | 5                      |                       | q   | õ   |
| Transportat      | tion 🕞 🛛                                       | etails                 |              |           |                         |                     |                     |         |                       |                      |                         |                                    |                        | Table                 | Gra | aph |
| Туре             | Provider N                                     | lame                   |              | First     | Date of Service (last ! | 5 years)            | Last                | Date 8  | Billed                | Numbe                | er of Visits            | Most Recent                        | Primary                | Diagnosis             |     |     |
| Ambulance        | Ilence CITYWIDE MOBILE RESPONSE CORP 1/21/2022 |                        |              | /2022     |                         | 2/1:                | 2/202               | 22      | з                     |                      | Mental dis<br>specified | order, no                          | t otherwise            |                       | G   |     |

### **Clinical Summary: Export Data to PDF or Excel**

To select section(s), click or "Ctrl"+click.

| My QI Report -                                              | Statewide Reports                          | Recipient Search                         | Provider Search                                                              | Registrar 🗸                        | Usage Reports 🗸                          | Utilization Reports                | МуСН         | ois          |     |
|-------------------------------------------------------------|--------------------------------------------|------------------------------------------|------------------------------------------------------------------------------|------------------------------------|------------------------------------------|------------------------------------|--------------|--------------|-----|
| Recipient Search                                            |                                            | QL                                       | J3PUrRJTaVMT                                                                 | Eai REFWSU                         | ŊQ                                       |                                    | DF           | <b>Excel</b> | CCD |
| E Sections                                                  |                                            | Brief                                    | 🔁 Export                                                                     |                                    | This report cor<br>- Data with Spe       | ntains all available clinical d    | ata.<br>Hide |              |     |
| General                                                     |                                            |                                          | Include Brief Overview Export Options                                        | as "cover page"                    |                                          |                                    |              |              |     |
| Name<br>QU3PUrRJTaVMTEai RE                                 | EFWSUQ                                     | Medicaid ID<br>WUupMT6rMqe               | <ul> <li>All sections - Summar</li> </ul>                                    | y data                             |                                          | HARP Status<br>HARP Enrolled (H1)  |              |              |     |
| <b>DOB</b><br>MTIIMTIIMTauMm KDM                            | ls WVJTKQ                                  | Medicaid Aid Cate<br>N/A                 | <ul> <li>Selected section(s) - S</li> <li>Selected section(s) - A</li> </ul> | Summary data<br>All available data | ommunity Plan                            | HARP HCBS Assess<br>Never Assessed | ment Sta     | itus         |     |
| <b>Address</b><br>MTUrMDY NpbUSA UrQ<br>QaVBQq6i Tbai MTEqM | i SEzXQVJE<br>TQ                           | Medicaid Eligibilit<br>02/29/2020        | Page Orientation <ul> <li>Portrait</li> <li>Landscape</li> </ul>             |                                    | СР                                       | <b>DSRIP PPS</b><br>N/A            |              |              |     |
| Current Care Coord                                          | lination                                   |                                          | Sections                                                                     | Select All 🕑                       |                                          |                                    |              |              |     |
| POP High User: In the en<br>client's managed care p         | vent of emergency (<br>llan UnitedHealthca | department/inpatie<br>ire Community Plan | Current Care Coordinat<br>POP Intensive Care Tra<br>Active Medicaid Restri   | tion<br>ansition Servic<br>ctions  | ve care transition se<br>QIDept@UHC.COM. | ervices. To coordinate, p          | lease co     | ntact t      | the |
| POP Intensive Care                                          | e Transition Ser                           | vices                                    | Alerts & Incidents * Use ctrl key to select/uns                              | ▼                                  |                                          |                                    |              |              |     |
| No intensive care transi                                    | ition services have l                      | been entered                             | цень.                                                                        | Export Capaci                      |                                          |                                    |              |              |     |
| Active Medicaid Re                                          | estrictions This in                        | ndividual can only receiv                |                                                                              | Export Cancel                      | bw                                       |                                    |              |              |     |

### **Be Prepared for Questions About...**

- I can't access a client's clinical summary, even though I could last week.
  - The client had a quality flag but no longer does (e.g., changed medication)
  - Emergency access was enabled, but it expired
  - MC Plan Users: client may have dis-enrolled from plan
- Why can't I see lab results?
  - Not included on claims / encounter records
- Why does it say "No Medicaid claims available for this data type?"
  - Try expanding the summary period

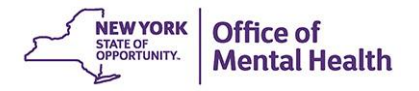

Core Competency: Changing Access Level in Recipient Search

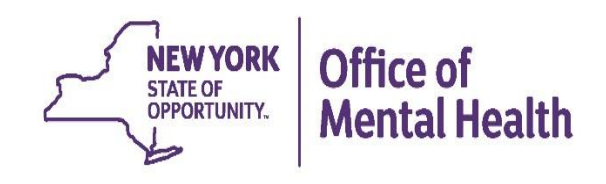

### **Recipient Search: Individual Search**

| My QI Report - Statewid                                        | Individual                                           | earch Provider Searc                  | h Registrar <del>-</del> Usage Reports | <ul> <li>Utilization Reports</li> </ul> |
|----------------------------------------------------------------|------------------------------------------------------|---------------------------------------|----------------------------------------|-----------------------------------------|
|                                                                | Search                                               | Recipie                               | nt Search                              | Limit results to 50 V Search Reset      |
| Recipient Identifiers                                          |                                                      |                                       | Search in: 🔘 Fu                        | II Database O MONTEFIORE MEDICAL CENTER |
| Medicaid ID<br>AB00000A                                        |                                                      | SSN                                   | First Name Last Na                     | ame DOB MM/DD/YYYY                      |
| Characteristics as of 07/06/2022                               | 2                                                    |                                       |                                        |                                         |
| Age Range                                                      | То                                                   | Gender 🗸                              | Population                             | ~                                       |
| Race                                                           |                                                      | T                                     | High Need Population                   | ~                                       |
| Ethnicity                                                      |                                                      | ~                                     | AOT Status                             | ~                                       |
| County of Fiscal Responsibility                                |                                                      | ~                                     | Alerts                                 | ~                                       |
|                                                                |                                                      |                                       | Homelessness Alerts                    | •                                       |
| Managed Care Plan & Medicaid                                   | 1                                                    |                                       |                                        |                                         |
| Managard Corp                                                  |                                                      |                                       | Children's Weiver Statue               |                                         |
| MC Product Line                                                |                                                      | ×                                     | HARP Status                            | ~                                       |
| Medicaid Enrollment Status                                     |                                                      | · · · · · · · · · · · · · · · · · · · | HARP HCBS Assessment Status            |                                         |
| Mediceid Restrictions                                          |                                                      | ×                                     | HARP HCBS Assessment Results           | ~                                       |
| Quality Flag as of 06/01/2022                                  |                                                      | C Definitions                         | Services: Specific Provider as of 06/0 | 1/2022 Peot 1 Year 🗸                    |
| HARP Enrolled - Not Health Home Enrolled - No Assessment for H | rolled - (updated weekly)<br>ICBS - (updated weekly) | <u>^</u>                              | Provider MONTEFIORE MED                | CAL CENTER                              |

# **Recipient Search: Individual Search**

#### Search for client: Enter recipient identifier(s) and click "search"

- Medicaid ID
- Social Security Number (SSN)
- First name (at least first 2 characters)
- Last Name (full last name required)
- Date Of Birth (DOB)

| My QI Report <del>+</del> | Statewide Reports | Recipient Search | Provider Search | Registrar 🕇 | Usage Reports    | + Utilizat       | ion Reports  |            |       |
|---------------------------|-------------------|------------------|-----------------|-------------|------------------|------------------|--------------|------------|-------|
|                           |                   |                  | Recipient       | Search      |                  | Limit results to | 50           | Search     | Reset |
| Recipient Identifiers     |                   |                  |                 | Search ir   | 1: 🔘 Full Databa | ise 🔿 MAIN S     | TREET MENTAL | L HEALTH C | LINIC |
| Medi                      | icaid ID          | SSN              |                 | First Name  | Last Na          | me               | DOB          |            |       |
| AB00000A                  |                   |                  |                 |             |                  |                  | MM/DE        | D/YYYY     |       |

### Confirm Correct Match, Select "Change PHI Access

| My QI Report    | Statewide Reports | Recipient Search | Provider Search | Registrar <del>-</del> | Usage Reports 🗸 | Utilization Reports |    |          |
|-----------------|-------------------|------------------|-----------------|------------------------|-----------------|---------------------|----|----------|
| K Modify Search |                   |                  | 1 Recipients    | Found                  |                 |                     | DF | IN Excel |
| Medicaid ID     | ABC               | CD1234 <b></b>   |                 |                        |                 |                     |    |          |

Review recipients in results carefully before accessing Clinical Summary.

Maximum Number of Rows Displayed: 50

| Name<br>(Gender - Age)<br>Medicaid ID | DOB        | Address                             | Quality Flags | Managed Care Plan     | Current PHI Access |               |  |
|---------------------------------------|------------|-------------------------------------|---------------|-----------------------|--------------------|---------------|--|
| DOE JANE<br>F - 49<br>ABCD1234        | 10/10/1970 | 12 MAIN ST #5<br>BROOKLYN, NY 12345 |               | Fidelis Care New York | No Access          | Enable Access |  |

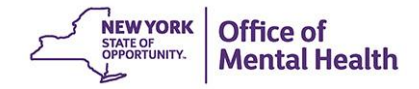

## Training Take-Away Message: Confirm Search Results

- Responsibility as gatekeeper to PHI of over 10 million individuals, including PHI with special protections
- Treatment decisions must be based on correct client information

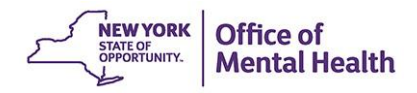

### **Step 1: Select Basis for Access to Client's PHI**

#### Why are you allowed to view this data?

0

#### The client signed consent

Client signed a PSYCKES Consent

Client signed a BHCC Patient Information Sharing Consent

Client signed a DOH-5055 Health Home Patient Information Sharing Consent

#### The client did not sign consent

This is a clinical emergency

Client is currently served by or being transferred to my facility

Cancel

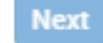

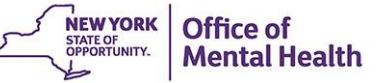

### **Step 1b: If Access is via PSYCKES Consent...**

ด

Why are you allowed to view this data?

#### The client signed consent

Client signed a PSYCKES Consent

Client signed a BHCC Patient Information Sharing Consent

Client signed a DOH-5055 Health Home Patient Information Sharing Consent

#### Complete PSYCKES Consent

- Only the designated form may be used
- English and Spanish available in the application (other languages available on our "About PSYCKES" webpage)
- Give copy of signed consent form to client
- Original (or scanned version) of consent form is retained in the client's medical record
- No need to send PSYCKES the consent

# **PSYCKES Consent Form**

NEW YORK

Office of Mental Health PSYCKES

#### Consent Form

#### Provider/Facility Name

#### About PSYCKES

The New York State (NYS) Office of Mental Health maintains the Psychiatric Services and Clinical Enhancement System (PSYCKES). This online database stores some of your medical history and other information about your health. It can help your health providers deliver the right care when you need it.

The Information in PSYCKES comes from your medical records, the NYS Medicaid database and other sources. Go to www.pcyokes.org, and click on About PSYCKES, to learn more about the program and where your data comes from.

This data includes:

- Your name, date of birth, address and other information that identifies you;
- Your health services paid for by Medicaid;
- Your health care history, such as illnesses or injuries treated, test results and medicines;
- Other Information you or your health providers enter into the system, such as a health Safety Plan.

#### What You Need to Do

Your information is confidential, meaning others need permission to see it. Complete this form now or at any time if you want to give or deny your providers access to your records. What you choose will not affect your right to medical care or health insurance coverage.

Please read the back of this page carefully before checking one of the baxes below. Choose:

- "I GIVE CONSENT" If you want this provider, and their staff involved in your care, to see your PSYCKES Information.
- "I DON'T GIVE CONSENT" If you don't want them to see it.

If you don't give consent, there are some times when this provider may be able to see your health information in PSYCKES – or get it from another provider – when state and rederal laws

and regulations allow it. <sup>1</sup> For example, if Medicaid is concerned about the quality of your health care, your provider may get access to PSYCKES to help them determine if you are getting the right care at the right time. Ensure that client checks off "I give" or "I deny" consent; otherwise consent is invalid

#### Your Choice. Please check 1 box only.

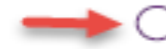

I GIVE CONSENT for the provider, and their staff involved in my care, to access my health information in connection with my health care services.

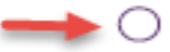

I DON'T GIVE CONSENT for this provider to access my health information, but I understand they may be able to see it when state and federal laws and regulations allow it.

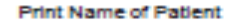

Patient's Date of Birth

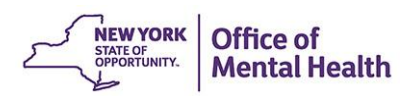

Patient's Medicaid ID Number

Signature of Patient or Patient's Legal Representative

Date

Print Name of Legal Representative (If applicable)

Relationship of Legal Representative

### **Step 2: Verify Client Identity and Submit**

How do you know this is the correct person?

| O Provider attests to client identity                   |                                                                                                    |                                         |  |  |  |  |  |  |  |  |
|---------------------------------------------------------|----------------------------------------------------------------------------------------------------|-----------------------------------------|--|--|--|--|--|--|--|--|
| O Client provided 1 photo ID or 2 forms of non-photo ID |                                                                                                    |                                         |  |  |  |  |  |  |  |  |
| Identification 1                                        | select                                                                                                    | ¥                                       |  |  |  |  |  |  |  |  |
| Identification 2                                        | select                                                                                                    | Ŧ                                       |  |  |  |  |  |  |  |  |
|                                                         |                                                                                                    |                                         |  |  |  |  |  |  |  |  |
| MAIN STREET CLI<br>automatically with b                 | MAIN STREET CLINIC will be given access to all available data for 3 years (renews<br>automatically with billed service). |                                         |  |  |  |  |  |  |  |  |
|                                                         |                                                                                                    |                                         |  |  |  |  |  |  |  |  |
| Previous                                                | Cancel                                                                                                    | Enable Enable and View Clinical Summary |  |  |  |  |  |  |  |  |

- Select 1 forms of photo ID or 2 forms of non-photo ID from drop-down list, or attest to identity without ID
- Cancel, Enable, or Enable and View Clinical Summary

Immediately upon entering consent, any PSYCKES user at the agency can view the client's data.

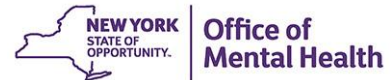

# Be Prepared for Questions About...

- What is an Emergency?
  - Danger to self or others
  - Sudden onset
  - Immediate need for treatment
  - Driven by clinical criteria, not emergency setting
- When can I attest that I know the client's identity?
  - Develop internal procedures for this
  - Document rationale
  - If one ID, keep copy in chart
  - Must be comfortable making clinical decisions based on the information

#### **Bonus Core Competency: Identify Clients w/QI Flags**

| My QI Report - Statewide Reports Re                                                    | cipient Search        | Provider Search        | Registrar - Us   | age≁    | Utilization Reports | Adult Home  |                          |                         |               |
|----------------------------------------------------------------------------------------|-----------------------|------------------------|------------------|---------|---------------------|-------------|--------------------------|-------------------------|---------------|
| MAIN STREET MENTAL HEALTH CLINIC ①         Quality Indicator Overview As Of 06/01/2022 |                       |                        |                  |         |                     |             |                          |                         |               |
| REGION: ALL COUNTY: ALL SITE: ALL PROGRAM                                              | TYPE: ALL AGE: AL     | L MC PRODUCT LINE      | ALL MANAGED CA   | RE: ALL |                     |             | Filter                   | 8                       | Reset         |
| Indicator Set                                                                          |                       |                        |                  |         |                     |             |                          |                         |               |
| Indicator Set                                                                          | Population            | Eligible<br>Population | # with QI Flag 🔶 | % 0     | Regional %          | Statewide % | 25% 50%                  | 75%                     | 100%          |
| BH QARR - DOH Performance Tracking<br>Measure - as of 03/01/2021                       | All                   | 12,687                 | 8,302            | 65.44   | 63.93               | 65.22       |                          | 65.44<br>63.93<br>65.22 |               |
| BH QARR - Improvement Measure                                                          | All                   | 7,364                  | 2,626            | 35.66   | 40.10               | 39.91       | 35.66<br>40.10<br>39.91  |                         |               |
| General Medical Health                                                                 | All                   | 162,815                | 16,332           | 10.03   | 14.08               | 13.05       | 10.03<br>14.08<br>13.05  |                         |               |
| Health Home Care Management - Adult<br>Summary                                         | Adult 18+             | 10,221                 | 8,236            | 80.58   | 80.20               | 85.54       |                          | 8<br>8<br>85,54         | /0.58<br>0.20 |
| High Utilization - Inpt/ER                                                             | All                   | 162,922                | 36,579           | 22.45   | 20.37               | 17.74       | 22.45<br>20.37<br>17.74  |                         |               |
| Polypharmacy                                                                           | All                   | 16,448                 | 2,330            | 14.17   | 15.54               | 12.11       | 14.17<br>15.54<br>12.11  |                         |               |
| Preventable Hospitalization                                                            | Adult                 | 121,593                | 1,796            | 1.48    | 0.87                | 0.75        | 1.48<br>0.87<br>0.75     |                         |               |
| Readmission Post-Discharge from any<br>Hospital                                        | All                   | 33,731                 | 5,287            | 15.67   | 14.34               | 11.53       | 15.67<br>14.34<br>11.53  |                         |               |
| Readmission Post-Discharge from this<br>Hospital                                       | All                   | 23,947                 | 3,083            | 12.87   | 12.88               | 11.56       | 12.87<br>12.88<br>11.56  |                         |               |
| Substance Use Disorders - as of 03/01/2021                                             | Adol & Adult<br>(13+) | 11,383                 | 6,859            | 60.26   | 60.47               | 64.09       |                          | 0.26<br>0.47<br>64.09   |               |
| Treatment Engagement                                                                   | Adult 18-64           | 5,753                  | 2,153            | 37.42   | 35.10               | 37.14       | 37.42.<br>35.10<br>37.14 |                         |               |

### **Drill down on selected indicator**

| My QI Report - Statewide Reports Rec             | ipient Search P   | Provider Search                | Registrar 👻 Usa                      | age∓    | Utilization Reports | Adult Home  |                         |         |                       |
|--------------------------------------------------|-------------------|--------------------------------|--------------------------------------|---------|---------------------|-------------|-------------------------|---------|-----------------------|
|                                                  | MAIN              | A STREET ME<br>Quality Indicat | ENTAL HEAL<br>or Overview As Of 06/0 | -TH CI  | LINIC 0             |             |                         | PD      | F Excel               |
| REGION: ALL COUNTY: ALL SITE: ALL PROGRAM T      | YPE: ALL AGE: ALL | MC PRODUCT LINE:               | ALL MANAGED CAP                      | RE: ALL |                     |             |                         | Filters | Reset                 |
| Indicator Set: High Utilization - Inpt/ER        |                   |                                |                                      |         |                     |             |                         |         |                       |
| Indicator Set Indicator                          |                   |                                |                                      |         |                     |             |                         |         |                       |
| Indicator \$                                     | Population (      | Eligible<br>Population         | # with QI Flag ()                    | *       | Regional %          | Statewide % | 25%                     | 50% 75  | 5% 100%               |
| 2+ ER - BH                                       | All               | 162,922                        | 2,752                                | 1.69    | 2.49                | 1.63        | 1.69<br>2.49<br>1.63    |         |                       |
| 2+ ER - Medical                                  | All               | 162,922                        | 29,850                               | 18.32   | 16.47               | 14.64       | 18.32<br>16.47<br>14.64 |         |                       |
| 2+ ER - MH                                       | All               | 162,922                        | 1,851                                | 1.14    | 1.59                | 1.03        | 1.14<br>1.59<br>1.03    |         |                       |
| 2+ Inpatient - BH                                | All               | 162,922                        | 1,872                                | 1.15    | 2.40                | 1.12        | 1.15<br>2.40<br>1.12    |         |                       |
| 2+ Inpatient - Medical                           | All               | 162,922                        | 9,121                                | 5.6     | 3.48                | 3.05        | 5.60<br>3.48<br>3.05    |         |                       |
| 2+ Inpatient - MH                                | All               | 162,922                        | 955                                  | 0.59    | 1.04                | 0.53        | 0.59<br>1.04<br>0.53    |         |                       |
| 4+ Inpatient/ER - MH                             | All               | 162,922                        | 1,065                                | 0.65    | 0.94                | 0.51        | 0.65<br>0.94<br>0.51    |         |                       |
| Clozapine Candidate with 4+ Inpatient/ER<br>- MH | All               | 360                            | 340                                  | 94.44   | 89.98               | 92.48       |                         | 8       | 94444<br>9.98<br>9248 |
| POP : High User                                  | 18+               | 83,601                         | 721                                  | 0.86    | 0.98                | 0.55        | 0.86                    |         |                       |

# Export list of clients for clinical review or click client name to view Clinical Summary

| My QI Report - Statewide        | e Reports Recipient Se    | arch Provider Search            | Registrar - Us                                                                                                    | sage <del>-</del> Utilizati      | on Reports Ad              | ult Home                               |                                    |            |
|---------------------------------|---------------------------|---------------------------------|----------------------------------------------------------------------------------------------------|----------------------------------|----------------------------|----------------------------------------|------------------------------------|------------|
|                                 |                           | MAIN STREET M<br>Quality Indica | IENTAL HEAI                                                                                                    | LTH CLINIC                       | 0                          |                                        | DF                                 | M<br>Excel |
| REGION: ALL COUNTY: ALL SITE    | E ALL PROGRAM TYPE: ALL   | AGE: ALL MC PRODUCT LIN         | E: ALL MANAGED CA                                                                                                    | ARE: ALL                         |                            |                                        | Filters                            | Reset      |
| Indicator Set: High Utilization | n - Inpt/ER Indicator: 2- | FER - MH                        |                                                                                                    |                                  |                            |                                        |                                    |            |
| Indicator Set Indicator         | Site HH/CM Site(s         | s) MCO Attending                | Recipients                                                                                                    | New QI Flag                      | Dropped QI Fla             | g                                      |                                    |            |
| Recipient                       | ♦ Medicaid ID ♦           | DOB \$                          | Quality Flags                                                                                                    | Medications (E<br>enhance        | 8H; excludes 💧 M<br>d PHI) | Nost Recent BH Outpatient<br>Attending | Clinical<br>Summary Last<br>Viewed | t¢         |
| RaVSTaFOREV0 WUFO TQ            | TbAoNDAvOUM               | MD6IMDQIM9AmNA                  | 2+ ER-BH, 2+<br>ER-MH                                                                                                    |                                  | FR<br>GA                   | IAS RAFAEL<br>BRIEL                    | No                                 | -          |
| UqrJVE6 SaFERUu                 | RairOTItMFI               | MTIIM9EIM9AmOQ                  | 2+ ER-BH, 2+<br>ER-MH, No<br>Gluc/HbA1c &<br>LDL-C - AP<br>(DOH), No<br>Gluc/HbA1c -<br>AP (DOH), No<br>LDL-C - AP<br>(DOH) | CLONIDINE H<br>METHYLPHEI<br>HCL | CL,<br>NIDATE UN           | IDERLAND LISA JOY                      | No                                 |            |
| RaVSRrVTTqu SaFNRVM             | WV2uNDAnNEq               | MTEIM9QIMTatNQ                  | 2+ ER-BH, 2+<br>ER-MH, 2+ ER-<br>Medical                                                                                    |                                  | No                         | ne Identified                          | No                                 |            |
|                                 |                           |                                 | 2+ ER-BH, 2+                                                                                                    |                                  |                            |                                        |                                    | •          |
|                                 |                           |                                 |                                                                                                    |                                  | Circat Dec                 | 1 2 2                                  | A Mout                             | Loot       |

# Resources

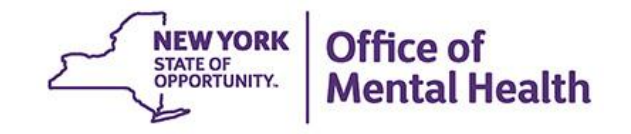

# Short How-to Videos, User's Guides & Release Notes

#### Login to PSYCKES

#### Login Instructions

#### About PSYCKES

- **PSYCKES** Training
- Materials
- **PSYCKES** Training
- Webinars
- **Quality Indicators**
- Implementing
- PSYCKES
- Quality Improvement
- Collaboratives
- **MyCHOIS**
- Contact Us

#### **PSYCKES Training Materials**

#### Short How-to Videos

- Login to PSYCKES & Troubleshoot Any Authentication Errors
- <u>Create a PIN and Login to PSYCKES with a Soft Token</u>
- Lookup a client and enter consent

#### User Guides

- Login Instructions for PSYCKES-Medicaid
- <u>PSYCKES iOS Mobile Application User's Guide</u>
- Enabling Access to Client-Level Data User's Guide T
- <u>Recipient Search User's Guide</u>
- <u>Clinical Summary User's Guide</u> T
- Upload a Psychiatric Advance Directive in the Clinical Summary User's Guide T
- My QI Report Quality Indicator Overview User's Guide T
- <u>Statewide Report User's Guide</u>
- Provider Search User's Guide 15
- Brief Instructions for Using PSYCKES in Clinical Settings
- <u>PSYCKES-Medicaid: How to Use NYSoH Features</u> T
- <u>Utilization Reports User's Guide</u> T

#### New Features Release Notes

- <u>Release 7.2.2 August 2021</u> T
- <u>Release 7.1.0 February 2021</u>
- <u>Release 7.0.0 September 2020</u>
- <u>Release 6.9.0 June 2020</u>
- <u>Release 6.8.0 February 2020</u> 75
- <u>Release 6.7.1 November 2019</u> 1

### **Quality Indicators/Flags**

#### Login to PSYCKES

Login Instructions

About PSYCKES

**PSYCKES** Training

Materials

**PSYCKES** Training

Webinars

#### Quality Indicators

Implementing

#### PSYCKES

Quality Improvement

#### Collaboratives

MyCHOIS

#### Contact Us

#### Quality Indicators

#### What is a Quality Indicator/flag?

- PSYCKES identifies clients flagged for guality concern in order to inform the treating provider, network, or care manager and to support clinical review, care coordination, and guality improvement
- User-friendly Statewide Reports and My QI Reports, updated monthly, display quality indicator prevalence rates at the statewide. region, county, network, provider, program, managed care plan, and PPS level
- Over 80 guality indicators, such as:
  - · No diabetes monitoring for individuals with diabetes and schizophrenia
  - Low medication adherence for individuals with schizophrenia
  - Antidepressant trial of < 12 weeks for individuals with depression</li>
  - High Utilization of Inpatient/Emergency Room, Hospital Readmission, Preventable Hospitalization
  - HARP Enrolled-Not Health Home Enrolled, HARP Enrolled-Not Assessed for HCBS
- The BH QARR DOH Performance Tracking Measures Indicator Set is a unique indicator set in PSYCKES because it is calculated by the NYS Department of Health (DOH) on "mature" Medicaid data and sent to OMH to display in the PSYCKES application. DOH calculates the QARR Performance Tracking Measures set after a 6-month billing data maturation period to allow for services to be invoiced. The measures are based on a 12-month period of services.

#### **Technical Specifications Documents**

- Health Home Care Management Adult 75
- Quality Assurance Reporting Requirements (QARR) Improvement Measure T
- Hospital Readmission 📆
- <u>High Utilization</u> T
- Preventable Hospitalization 📆
- General Medical Health T
- Treatment Engagement T
- Polypharmacy, 75

Comments or questions about the information on this page can be directed to the PSYCKES Team.

### **PSYCKES Training Webinars**

| Login to PSYCKES                                                                |                                                      | PSYCKES Training W                                                                                                    | Vebinars                                                                           |                                   |                                         |
|---------------------------------------------------------------------------------|------------------------------------------------------|----------------------------------------------------------------------------------------------------|------------------------------------------------------------------------------------|-----------------------------------|-----------------------------------------|
| About PSYCKES                                                                   | Title                                                | Description                                                                                                    | Register for Live<br>Webinar                                                       | View Recorded<br>Version          | View<br>Slides                          |
| Materials<br>PSYCKES Training<br>Webinars<br>Quality Indicators<br>Implementing | Introduction to the<br>Token Self Service<br>Console | As of April 2022, OMH Security has been directing<br>new users to the Self-Service Console in order to<br>get their RSA tokens. This webinar provides an in-<br>depth review of the Self-Service Console,<br>including: activating your token, setting your PIN<br>and security questions, troubleshooting token<br>issues, resetting your own PIN and requesting<br>replacement tokens. | <u>Wednesday, July 20,</u><br>2022 10:00AM –<br>11:00AM                            | Will be made<br>available shortly | Will be<br>made<br>available<br>shortly |
| Quality Improvement<br>Collaboratives<br>MyCHOIS<br>Contact Us                  | Introduction to<br>PSYCKES                           | Overview of what the PSYCKES application is,<br>what clients are accessible in PSYCKES, what<br>data is available, and what quality measures are<br>incorporated. Includes a demonstration of each of<br>the areas of the PSYCKES application: My QI<br>Report, QI Trends Past Year, Recipient Search,<br>the Clinical Summary, and Utilization Reports.                                 | <u>Tuesday, July 12,</u><br>2022 11:00AM –<br>12:00PM                              | <u>Recording</u>                  | <u>Slides</u>                           |
|                                                                                 | Where to Start: Getting<br>Access to PSYCKES         | Overview on how an organization can request<br>access to PSYCKES, how to manage staff-level<br>access at the organization, how to implement the<br>use of PSYCKES, and how to login. Includes a<br>demonstration of the Security Management<br>System (SMS), a web-based system used by<br>Security Managers to grant staff at an organization<br>access to PSYCKES.                     | <u>Wednesday, August 3,</u><br>2022 1:00PM –<br>2:00PM                             | <u>Recording</u>                  | <u>Slides</u> 📩                         |
|                                                                                 | Using PSYCKES from<br>Home                           | This webinar will review information on using<br>PSYCKES from home, such as token setup at<br>home and login instructions, where to get the<br>PSYCKES consent form, obtaining verbal consent<br>for PSYCKES during the state emergency, how to<br>lookup a client in PSYCKES and enter consent,<br>COVID-19 related functions in PSYCKES, and                                           | Not available live this<br>quarter; Use recording<br>and slides to view<br>webinar | Recording                         | Slides 📩                                |

how to access technical support.

#### Have you heard about the Self-Service Console?

- The Self-Service Console is a way to manage your RSA token and PIN, for logging into secure OMH applications, including PSYCKES
- The console is accessed at: <u>mytoken.ny.gov</u>
- From within your Self-Service Console account, you can:
  - Set security questions
  - Reset your PINs
  - Activate tokens
  - Request a replacement token
- We recommend all users set up security questions in the console so that you can reset your own PIN if ever needed
- As of April 2022, the console must be used when new users need a token or existing users need a replacement token

### **Helpdesk Support**

- PSYCKES Help (PSYCKES support)
  - 9:00AM 5:00PM EST, Monday Friday
  - PSYCKES-help@omh.ny.gov
- ITS Help Desk (Login, Token & SMS support)
  - OMH Employee ITS Helpdesk:
    - 1-844-891-1786; fixit@its.ny.gov
  - Provider Partner OMH Helpdesk:
    - 518-474-5554 opt 2; <u>healthhelp@its.ny.gov</u>

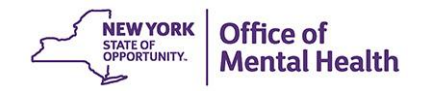